1

ZILLES-IT

# ANLEITUNG LRO24

Version 1.13

# INHALT

| In | halt    |                                      | 2  |
|----|---------|--------------------------------------|----|
| 1  | Einleit | tung                                 | 6  |
| 2  | Anme    | elden                                | 7  |
|    | 2.1 1   | Passwort vergessen                   | 7  |
| 3  | Dashb   | board                                | 9  |
|    | 3.1 I   | Neuigkeiten zu LRO24 / Release Notes |    |
| 4  | Toure   | en                                   |    |
|    | 4.1     | Touren-Tabellenansicht               |    |
|    | 4.1.1   | Aktionen                             |    |
|    | 4.1.2   | Spaltenfilter                        |    |
|    | 4.1.3   | Sortieren                            |    |
|    | 4.1.4   | Benannte Filter                      |    |
|    | 4.1.5   | Tabelle konfigurieren                | 14 |
|    | 4.2     | Tour erstellen                       |    |
|    | 4.2.1   | Laderäume                            |    |
|    | 4.2.2   | Packstücke                           |    |
| 5  | 3D La   | deraumplanung                        |    |
|    | 5.1 I   | Layout und Funktionen                |    |
|    | 5.1.1   | Menüleiste                           |    |
|    | 5.1.2   | Werkzeugleiste                       |    |
|    | 5.1.3   | Aktuelle Ansicht                     |    |
|    | 5.1.4   | Anzeige der Achslasten je Laderaum   |    |
|    | 5.1.5   | Anzeige von Warnungen                | 20 |
|    | 5.1.6   | Auswahl des sichtbaren Laderaums     | 20 |
|    | 5.1.7   | Packstück-Liste                      | 20 |
|    | 5.2 I   | Bedienung mit Maus und Tastatur      | 21 |
|    | 5.2.1   | Auswahl von Packstücken              | 21 |
|    | 5.2.2   | Zeichnen eines Auswahlrechtecks      | 21 |
|    | 5.2.3   | Packstücke verschieben               | 22 |
|    | 5.3     | Ansicht ändern                       | 23 |
|    | 5.3.1   | Zoom                                 | 23 |

|   | 5.3.2   | Blickrichtung ändern          | .23  |
|---|---------|-------------------------------|------|
|   | 5.3.3   | Fokus ändern                  | .24  |
|   | 5.4 F   | unktionen                     | . 25 |
|   | 5.4.1   | Speichern                     | . 25 |
|   | 5.4.2   | AbschlieSSen                  | . 25 |
|   | 5.4.3   | Zurück an Dispo               | . 25 |
|   | 5.4.4   | Drucken mit/ohne Stückliste   | . 25 |
|   | 5.4.5   | Lastverteilungskurve          | . 26 |
|   | 5.4.6   | Sicherungstexte               | . 26 |
|   | 5.4.7   | Ladestellenreihenfolge        | . 27 |
|   | 5.4.8   | Undo / Redo                   | . 27 |
|   | 5.4.9   | Rotieren                      | . 27 |
|   | 5.4.10  | Spiegeln                      | . 28 |
|   | 5.4.11  | Automatisch anordnen          | .29  |
|   | 5.4.12  | Zentrieren                    | .31  |
|   | 5.4.13  | Ladungssicherungselemente     | . 32 |
|   | 5.4.14  | Screenshot                    | .33  |
|   | 5.4.15  | Auswahl-Funktionen            | . 34 |
| 6 | Lieferu | ngen                          | . 35 |
|   | 6.1 Li  | eferung ohne Kommissionierung | . 35 |
|   | 6.1.1   | Neue Lieferung anlegen        | . 35 |
|   | 6.2 Li  | eferung mit Kommissionierung  | .36  |
| 7 | Laderä  | ume                           | . 37 |
|   | 7.1 Li  | stenansicht                   | . 37 |
|   | 7.2 L   | aderaum anlegen               | .38  |
|   | 7.2.1   | Lastverteilungskurve          | . 39 |
|   | 7.2.2   | Zusätzliche Gewichte          | . 39 |
|   | 7.2.3   | COIL-Positionen               | . 39 |
| 8 | Packst  | ücke                          | .40  |
|   | 8.1 P   | ackstück-Liste                | . 40 |
|   | 8.2 P   | ackstück anlegen              | .41  |
|   | 8.2.1   | Stapelbarkeit                 | .41  |
|   | 8.2.2   | Laderaumabhängige Vorgaben    | .41  |

|    | 8.2 | .3 B    | eispiel Spule auf Euro-Palette:       | 42 |
|----|-----|---------|---------------------------------------|----|
| 9  | Sic | herung  | stexte                                | 43 |
| 9  | .1  | Sich    | erungstext anlegen                    | 43 |
| 9. | .2  | Verv    | vendung in Touren                     | 43 |
| 10 | I   | Kunde   | ۱                                     | 45 |
| 11 | ,   | Artikel |                                       | 46 |
| 1  | 1.1 | Artil   | kel anlegen                           | 46 |
|    | 11. | 1.1     | Hinweistexte                          | 47 |
|    | 11. | 1.2     | Beispiel Packstückabmessungen         | 48 |
|    | 11. | 1.3     | Bilder                                | 48 |
| 1  | 1.2 | CSV     | - / Excel-Import                      | 48 |
| 12 | I   | Komm    | issionierung                          | 49 |
| 1  | 2.1 | Liefe   | erung zur Kommissionierung anlegen    | 49 |
|    | 12. | 1.1     | Lieferung bearbeiten                  | 51 |
|    | 12. | 1.2     | Prüfung auf Plausibilität             | 51 |
|    | 12. | 1.3     | Packstücke hinzufügen / entfernen     | 51 |
|    | 12. | 1.4     | Packstück ändern                      | 52 |
| 13 | ,   | Achsla  | strechner                             | 53 |
| 14 | I   | Benutz  | erverwaltung                          | 55 |
| 14 | 4.1 | Ben     | utzerrollen                           | 55 |
| 14 | 4.2 | Spei    | ren                                   | 55 |
| 15 | I   | Einstel | lungen                                | 57 |
| 16 | I   | REST-S  | chnittstelle                          | 58 |
| 1  | 6.1 | Allg    | emein                                 | 58 |
|    | 16. | 1.1     | URLs                                  | 58 |
|    | 16. | 1.2     | Authentifizierung                     | 58 |
|    | 16. | 1.3     | Nuget                                 | 58 |
|    | 16. | 1.4     | C# Quellcode auf Github               | 58 |
|    | 16. | 1.5     | Swagger                               | 59 |
| 1  | 6.2 | Alte    | rnative Datei-basierte Schnittstellen | 59 |
| 1  | 6.3 | Tou     | ۲                                     | 60 |
|    | 16. | 3.1     | Tour anlegen                          | 60 |
|    | 16. | 3.2     | Tour aktualisieren                    | 62 |

| 16.3.3 | B Einzelne Tour abrufen    | 62 |
|--------|----------------------------|----|
| 16.3.4 | Liste mit Touren abrufen   | 64 |
| 16.3.5 | 5 Tour löschen             | 65 |
| 16.3.6 | o Tour zurückholen         | 65 |
| 16.3.7 | Zadeplan als PDF abrufen   | 65 |
| 16.3.8 | 3 Quickcheck               | 66 |
| 16.3.9 | ReadyView                  | 66 |
| 16.4 l | ieferungen                 | 67 |
| 16.4.1 | Lieferung anlegen          | 67 |
| 16.5 E | Ereignisse                 | 68 |
| 16.5.1 | Einfaches Polling          | 69 |
| 16.5.2 | Long-Polling               | 70 |
| 16.5.3 | Bestätigen von Nachrichten |    |

# 1 EINLEITUNG

LRO24 ist eine Web-Anwendung zur Planung der Beladung von LKW und Containern.

Ziel der Software ist es, Verladern ein Werkzeug an die Hand zu geben, um den Verladeprozess durch Digitalisierung zu optimieren. Ladepläne können automatisch berechnet werden und per Drag & Drop angepasst werden. Benötigte Lademeter können somit schon früh im Prozess berechnet werden und die Einhaltung von Achslasten sichergestellt werden.

Durch die Planung von Ladungssicherungselementen können Sie erstellte Ladepläne als Ladevorschrift für die Laderampe verwenden.

LRO24 wird als sogenannte "Software as a Service" (SaaS) betrieben. Als Anwender müssen Sie sich nicht um Installation, Aktualisierung und Datensicherung kümmern. Sie benötigen lediglich einen Browser.

Als Browser wird Google Chrome oder Mozilla Firefox empfohlen (Stand: 2019).

Serverstandort ist Deutschland.

# 2 ANMELDEN

Mit Vertragsabschluss oder für einen Testzugang haben Sie Ihre persönlichen Zugangsdaten in Form von Benutzername + Passwort erhalten.

LRO24 steht auf zwei Systemen zu Verfügung:

- 1. Produktivsystem: https://prod.lro24.de
- 2. Testsystem: https://beta.laderaumplaner.de

Ihre Zugangsdaten sind jeweils nur für eines dieser Systeme gültig.

Bei LRO24 melden Sie sich durch Aufruf der entsprechenden URL und Eingabe Ihrer persönlichen Zugangsdaten an.

| Lad          | eraumplane           | r   |
|--------------|----------------------|-----|
| ogin         |                      |     |
| Benutzername |                      |     |
| Passwort     |                      |     |
| Anmeldedate  | en im Browser speich | ern |
| Anmelden     | Abbrechen            |     |
| Pas          | sswort vergessen?    |     |

Durch setzen der Checkbox "Anmeldedaten im Browser speichern" bleiben Sie bei LRO24 automatisch angemeldet.

# 2.1 Passwort vergessen

Sollten Sie Ihr Passwort vergessen haben, können Sie ein neues Passwort anfordern.

Klicken Sie hierzu auf der Login-Seite auf "Passwort vergessen?".

| Laderaumplaner                    |  |  |  |  |  |  |  |  |
|-----------------------------------|--|--|--|--|--|--|--|--|
| Login                             |  |  |  |  |  |  |  |  |
| Benutzername                      |  |  |  |  |  |  |  |  |
| Passwort                          |  |  |  |  |  |  |  |  |
| Anmeldedaten im Browser speichern |  |  |  |  |  |  |  |  |
| Anmelden Abbrechen                |  |  |  |  |  |  |  |  |
| Passwort vergessen?               |  |  |  |  |  |  |  |  |

Anschließend müssen Sie Ihren Benutzername eingeben und die Sicherheitsabfrage "Ich bin kein Roboter" bestätigen.

|                 | Laderaumplaner                                                                                                    |
|-----------------|----------------------------------------------------------------------------------------------------|
| P               | asswort vergessen?                                                                                                    |
| Bi<br>E-<br>Ihi | tte Benutzername eingeben. Es wird Ihnen eine<br>Mail mit weiteren Schritten zum Zurücksetzen<br>res Passwort zugeschickt. |
|                 | Benutzername                                                                                                    |
|                 | Ich bin kein Roboter.<br>ReCAPTCHA<br>Datenschutzerklärung - Nutsungsbedingungen                                           |
|                 | Passwort zurücksetzen Abbrechen                                                                                            |

Sie erhalten eine E-Mail an die bei LRO24 hinterlegte E-Mail-Adresse mit einem Bestätigungslink. Über diesen Link können Sie ein neues Passwort anfordern.

# 3 DASHBOARD

Das Dashboard ist der Einstieg in die Funktionen von LRO24. Als Anwender erhalten Sie hier einen schnellen Überblick über den Funktionsumfang, aktuelle Touren und Neuigkeiten zu LRO24.

Alle Funktionen lassen sich auch über das Hauptmenü auf der linken Seite erreichen.

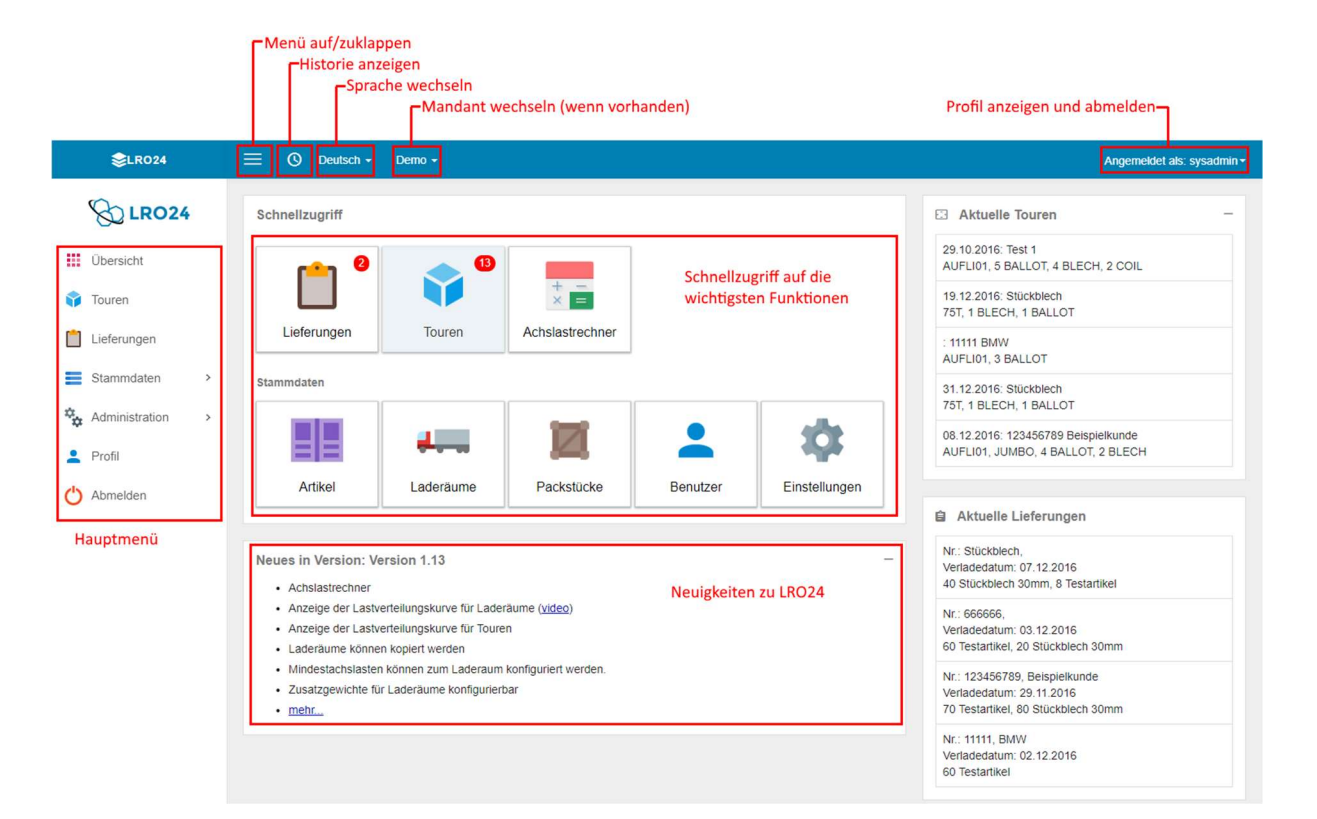

# 3.1 Neuigkeiten zu LRO24 / Release Notes

LRO24 wird ständig weiterentwickelt. Die wichtigsten Neuerungen erfahren Sie direkt auf dem Dashboard zur aktuellen Version.

Alle Neuerungen können Sie durch Klick auf "mehr…" oder über das Hauptmenü Administration / Info aufrufen.

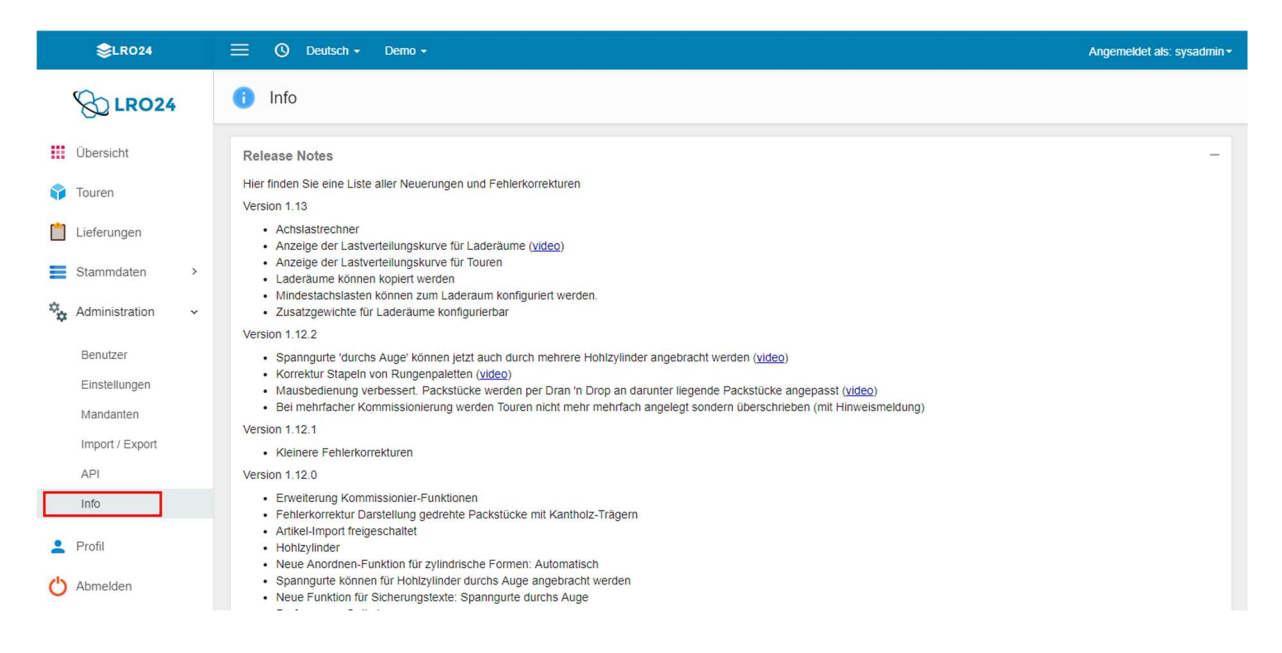

# 4 TOUREN

Touren sind die eigentlichen Planungsvorgänge von Beladungen.

Klicken Sie zum Aufrufen der Touren auf die Schnellzugriffs-Funktion "Touren":

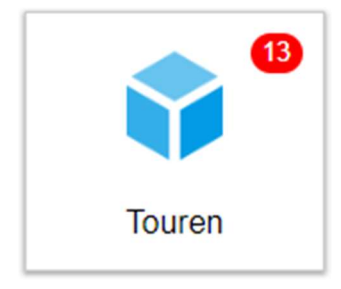

# 4.1 Touren-Tabellenansicht

In der Touren-Tabellenansicht sehen Sie alle bereits angelegten / geplanten Touren im System.

Über den Statusfilter können Sie schnell zwischen aktuellen Touren und abgeschlossenen / archivierten Touren wechseln.

| <b>S</b> LR024   |                | ıtsch |                         |            |                  |       |       |       |                | 1                         | Angemeldet als: sysadmin • |
|------------------|----------------|-------|-------------------------|------------|------------------|-------|-------|-------|----------------|---------------------------|----------------------------|
|                  | 🌍 Touren       | 0     | Aktuell 🚫 Abgeschlossen | Alle       | Statusfilter     |       |       |       | 5 15 •         | Filtern 👻 Zurü            | ick Tour erstellen         |
| Übersicht        | Spaltenfilt    | er e  | in/ausblenden           |            |                  |       |       |       |                | Neu                       | e lour erstellen           |
|                  | Y Filter       | NF.   | Bezeichnung             | Datum      | Status           | Kunde | Stops | Lief. | Laderäume      | Packstücke                | Angelegt am                |
| 🔰 Touren         | I 🖉 🖌 🔹        | 15    | 20544083-2              | 03.05.2018 | Freigegeben      |       | 1     | 1     | AUFLI01        | 1 EURO                    | 03.03.2019 20:14           |
| Lieferungen      | 12 🦯 🝷         | 14    | Testtour 13             | 05.09.2017 | LadeplanGedruckt |       | 1     | 1     | MEGA           | 25 EURO                   | 22.09.2017 08:25           |
| Stammdaten >     | 🌒 🥖 🔹          | 13    | dftzh                   | 23.06.2017 | InBearbeitung    |       | 1     | 1     | 75T            | 5 BALLOT                  | 29.06.2017 14:19           |
| -                | 12 🥖 🔹         | 12    | B1                      | 28.06.2017 | LadeplanGedruckt |       | 2     | 2     | 75T, AUFLI01   | 8 BALLOT                  | 29.06.2017 14:15           |
| Administration > | 🌒 🥖 🔹          | 9     | Stückblech              | 24.06.2017 | Freigegeben      |       | 1     | 1     | 75T            | 1 BLECH, 1 BALLOT         | 25.06.2017 12:29           |
| 💄 Profil         | 🌒 🥖 🝷          | 5     | test                    | 14.01.2017 | InBearbeitung    |       | 2     | 2     | 75T            | 3 BALLOT, 24 BLECH        | 02.02.2017 10:16           |
| Abmaldan         | 🌒 🥖 🔹          | 4     | Stückblech              | 13.01.2017 | Freigegeben      |       | 1     | 1     | 75T            | 1 BLECH, 1 BALLOT         | 23.01.2017 12:38           |
| Abilieden        | 🌒 🥖 🝷          | 3     | 123456789 Beispielkunde | 08.12.2016 | Freigegeben      |       | 2     | 1     | AUFLI01, JUMBO | 4 BALLOT, 2 BLECH         | 02.12.2016 10:02           |
|                  | 3 / -          | 3     | Stückblech              | 04.01.2017 | Freigegeben      |       | 1     | 1     | 75T            | 1 BLECH, 1 BALLOT         | 05.01.2017 13:20           |
|                  | 🏮 🥖 🔹          | 2     | 11111 Beispieltour      |            | Freigegeben      |       | 1     | 1     | AUFLI01        | 3 BALLOT                  | 02.12.2016 09:55           |
|                  | 🌒 🥖 🔹          | 2     | Stückblech              | 31.12.2016 | Freigegeben      |       | 1     | 1     | 75T            | 1 BLECH, 1 BALLOT         | 01.01.2017 11:52           |
|                  | 1 🖉 🦯 🔹        | 1     | Test 1                  | 29.10.2016 | Freigegeben      |       | 2     | 2     | AUFLI01        | 5 BALLOT, 4 BLECH, 2 COIL | 25.11.2016 14:37           |
|                  | I 🖉 🥖 🔹        | 1     | Stückblech              | 19.12.2016 | InBearbeitung    |       | 1     | 1     | 75T            | 1 BLECH, 1 BALLOT         | 23.12.2016 15:49           |
|                  | Zeige 1 bis 13 | von 1 | 3 Einträgen             |            |                  |       |       |       |                | Vorh                      | erige 1 Nächste            |

#### 4.1.1 AKTIONEN

Für jeden Tabelleneintrag stehen Aktionen zur Verfügung. Die möglichen Aktionen werden in der ersten Spalte der Tabelle mit Icons angezeigt. Je nach Zustand der Tour können unterschiedliche Aktionen zur Verfügung stehen.

| lcon | Beschreibung               |
|------|----------------------------|
|      | 3D-Laderaumplanung starten |
|      | Bearbeiten                 |
| ×    | Eintrag löschen            |
| 1    | Ladeplan als PDF anzeigen  |

#### 4.1.2 SPALTENFILTER

In jeder Tabelle können Sie den Spaltenfilter ein- und ausblenden.

| Spaltenfilter ein/ausblenden |              |             |  |  |  |  |  |  |  |
|------------------------------|--------------|-------------|--|--|--|--|--|--|--|
| Y Filter                     | N <b>r</b> . | Bezeichnung |  |  |  |  |  |  |  |

Nach Klick auf den Button Filter kann nach Werten innerhalb der Spalte gefiltert werden. Zusätzlich kann das Kontextmenü (Rechtsklick mit der Maus in die Tabelle) schnell nach gleichen Einträgen gefiltert werden.

| Y Filter | NF. | Bezeichnung             | Datum      | Status          | Kunde     | Stops | Lief. | Laderäume      | Packstücke                | Angelegt am      |
|----------|-----|-------------------------|------------|-----------------|-----------|-------|-------|----------------|---------------------------|------------------|
| Leeren   |     |                         |            | Freigegeben     |           |       |       |                |                           |                  |
| 🇿 🦯 🔸    | 15  | 20544083-2              | 03.05.2018 | Freigegeben     |           | 1     | 1     | AUFLI01        | 1 EURO                    | 03.03.2019 20:14 |
| 🇊 🦯 🔸    | 9   | Stückblech              | 24.06.2017 | Freigeget       | n         |       |       | 75T            | 1 BLECH, 1 BALLOT         | 25.06.2017 12:29 |
| • / ا    | 4   | Stückblech              | 13.01.2017 | Freigeget       | Freigeget |       |       | 75T            | 1 BLECH, 1 BALLOT         | 23.01.2017 12:38 |
| 1 / -    | 3   | 123456789 Beispielkunde | 08.12.2016 | Freigeget       | loschen   |       |       | AUFLI01, JUMBO | 4 BALLOT, 2 BLECH         | 02.12.2016 10:02 |
| i) / -   | 3   | Stückblech              | 04.01.2017 | Freigeget Konfi | gurieren  |       |       | 75T            | 1 BLECH, 1 BALLOT         | 05.01.2017 13:20 |
| 🏐 🦯 📼    | 2   | 11111 Beispieltour      |            | Freigegeben     |           | 1     | 1     | AUFLI01        | 3 BALLOT                  | 02.12.2016 09:55 |
| 1 / -    | 2   | Stückblech              | 31.12.2016 | Freigegeben     |           | 1     | 1     | 75T            | 1 BLECH, 1 BALLOT         | 01.01.2017 11:52 |
| 1 / -    | 1   | Test 1                  | 29.10.2016 | Freigegeben     |           | 2     | 2     | AUFLI01        | 5 BALLOT, 4 BLECH, 2 COIL | 25.11.2016 14:37 |

#### 4.1.3 SORTIEREN

Spalten lassen sich durch Klick auf die Spaltenüberschrift sortieren. Die aktuelle Sortierung wird durch ein kleines Symbol 🔺 angezeigt.

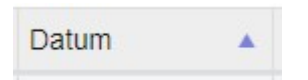

#### 4.1.4 BENANNTE FILTER

Für Touren können benannte Filter konfiguriert werden.

Es kann z.B. einen Filter definiert werden, der alle aktuellen Touren für die nächsten x Tage anzeigt.

| 5 | 15 | • | Filtern | - | Zurück | Tour erstellen |
|---|----|---|---------|---|--------|----------------|
|   |    | - |         |   |        |                |

Zum Anlegen eines neuen Filters klicken Sie auf den Button 🗾 Filter 🔽 . Im folgenden Dialog können die Filter-Kriterien eingeben werden.

| ок              | Zurücksetzen    | B Spei | chern | Abbrechen         |   |
|-----------------|-----------------|--------|-------|-------------------|---|
| Status          | Freigegeben (35 | ) •    | bis   | Unterbrochen (70) | • |
| Datum (relativ) | Heute           | •      | bis   | Morgen            | ۲ |
| Datum           |                 |        | bis   |                   |   |
| Nummer          |                 |        | bis   |                   |   |

Klicken Sie anschließend auf den Button und geben Sie im folgenden Dialog einen aussagekräftigen Namen ein.

|                | Bitte Filter-Nan   | ne eingeben                           |
|----------------|--------------------|---------------------------------------|
|                |                    |                                       |
| eispiel-Filter |                    |                                       |
|                | Filter für alle Be | nutzer speiche                        |
|                |                    | Geologie and Alexandra - Marchine and |
|                |                    |                                       |
|                |                    |                                       |

Anschließend steht der benannte Filter zur Auswahl bereit. Klicken Sie hierzu auf den kleinen Dropdown-Pfeil

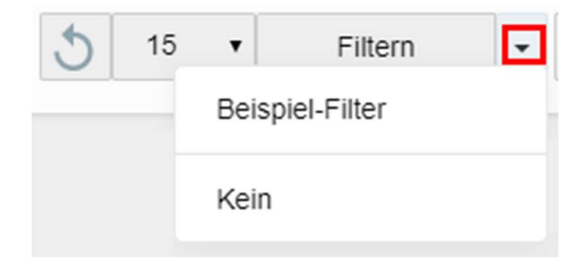

## 4.1.5 TABELLE KONFIGURIEREN

Über den Menüpunkt "Konfigurieren" im Kontextmenü von Tabellen können die sichtbaren Spalten und deren Anordnung konfiguriert werden.

Hinweis: Diese Funktion steht nur Benutzern in der Rolle "Administrator" zur Verfügung (siehe 14.1).

| ₽;;;;;;;;;;;;;;;;;;;;;;;;;;;;;;;;;;;;; | Konfigurieren            |  |
|----------------------------------------|--------------------------|--|
| ×                                      | Filter löschen           |  |
| 0                                      | Diesen Wert ausschließen |  |
|                                        | Filtern                  |  |

In dem angezeigten Popup können die Spalten per Drag & Drop nach Oben und Unten verschoben und die Sichtbarkeit ein- bzw. ausgeschaltet werden.

| Bitte    | e ordnen Sie die Spalten in die gewünschte Reihenfolge (Drag 'n Drop) |
|----------|-----------------------------------------------------------------------|
| Sichtbar | Spalte                                                                |
|          | Aktionen                                                              |
|          | Nummer                                                                |
|          | Bezeichnung                                                           |
|          | Datum                                                                 |
|          | Status                                                                |
|          | Unternehmer                                                           |
|          | KFZ-Kennzeichen                                                       |
|          | Vorladung                                                             |
|          | Kunde                                                                 |
|          | Anzahl Stopps                                                         |
|          | Anzahl Lieferungen                                                    |
|          | LaderaumInfo                                                          |
|          | Packstücke                                                            |
|          | Angelegt am                                                           |
|          | Empfangsdatum                                                         |
|          | Benutzer                                                              |
|          | Gesamtlänge                                                           |
|          | Lademeter                                                             |

Durch Klick auf "Als Standard speichern" wird die Konfiguration für Ihren Mandanten gespeichert und gilt somit für alle Benutzer Ihres Mandanten.

Mit dem Button "Zurücksetzen" kann die Tabelle in den Ursprungzustand zurückgesetzt werden.

# 4.2 Tour erstellen

Über den Button "Tour erstellen" in der rechten oberen Ecke kann eine neue Tour angelegt werden.

#### Tour erstellen

*Hinweis*: Sie können neue Touren direkt über die Weboberfläche manuell anlegen. Alternativ können Ladelisten im CSV-, XML- oder PDF-Format importiert werden. Wenden Sie sich bei Bedarf hierzu bitte an <u>kontakt@zilles-it.com</u>.

In der Tour-Anlegen-Maske sind folgende Angaben Pflicht:

- 1. Bezeichnung
- 2. Angabe eines oder mehrere Laderäume
- 3. Angabe der Packstücke

|    | <b>⊜</b> LRO24 |          | ≡ (                                  | 3 D      | leutscl | h <del>-</del> Demo                    |                       |          |           |            |          |       |         |           |         |           |          |              | Angen   | neldet al | ls: sys | admin <del>-</del> |
|----|----------------|----------|--------------------------------------|----------|---------|----------------------------------------|-----------------------|----------|-----------|------------|----------|-------|---------|-----------|---------|-----------|----------|--------------|---------|-----------|---------|--------------------|
|    | & LRO24        |          | 🌍 N                                  | eue      | Tour    | anlegen                                |                       |          |           |            |          |       |         | Abbreche  | n 🔒     | Speichern | ۋ ئ      | ) Laderaum   | planung | E         | Me      | ehr 🕶              |
|    | Übersisht      |          |                                      |          |         | Pozoichnur                             | a                     |          |           |            |          |       |         |           |         |           | 3D La    | deraump      | lanun   | g star    | ten     |                    |
|    | Obersicht      |          | Koptd                                | aten     |         | Bezeichnun                             | В                     |          |           |            |          |       |         |           |         |           |          |              |         |           |         | _                  |
| Ŷ  | Touren         |          | Bezeicl                              | hnung    |         |                                        |                       |          | 1 U       | Internehme | r        |       |         |           |         | Lademeter | 1,25     |              |         |           |         |                    |
|    | Lieferungen    |          | [                                    | Datum    | 2       | 7.05.2019                              |                       |          |           | Kunde      | e        |       |         |           |         | Beladene  | 2,00     |              |         |           |         |                    |
| _  | Chammediates   |          | То                                   | ourtext  |         |                                        |                       |          |           | Vorladung  | g        |       |         |           |         |           |          |              |         |           |         |                    |
| -  | Stammuaten     | <i>_</i> |                                      |          |         |                                        |                       |          |           | Statu      | s Freige | geben | (35)    |           |         |           |          |              |         |           |         |                    |
| ** | Administration | >        |                                      |          |         |                                        |                       |          | 11        |            |          |       |         |           |         |           |          |              |         |           |         |                    |
| :  | Profil         |          |                                      |          |         |                                        |                       |          |           |            |          |       |         |           |         |           |          |              |         |           |         |                    |
| da | Ahmaldan       |          | Aufträ                               | ige      |         |                                        |                       |          |           |            |          |       |         |           |         |           |          |              |         |           |         | -                  |
| 0  | Abmeiden       |          |                                      | А        | Auftrag | gsnummer                               | Kund                  | ennummer |           |            |          | Kur   | de      |           |         |           | L        | ieferadresse |         |           |         |                    |
|    |                |          | 1                                    |          |         |                                        |                       |          |           |            |          |       |         |           |         |           |          |              |         |           |         |                    |
|    |                |          | Lader                                | äume     | A       | ngabe der                              | Laderäu               | ime      |           |            |          |       |         |           |         |           |          |              |         |           |         | _                  |
|    |                |          | 1                                    | 761      |         | Тур                                    |                       |          | Kennzeich | en         | RV mm    | 0     | RV kg   | RH mm     | RH kg   | Länge     | BI       | eite         | Höhe    | N         | lutzla  | st<br>1250         |
|    |                |          | 2                                    | 751      |         |                                        |                       | Ŷ.       |           |            |          | 0     | Ū.      | U         |         |           | 100      | 2400         | 200     | 0         |         | 1250               |
|    |                |          | Packs                                | tücke    | Ar      | ngahe der F                            | ackstür               | ke       |           |            |          |       |         |           |         |           |          |              |         |           |         | _                  |
|    |                |          |                                      | Anz.     | Nr.     | Тур                                    | ucitoru               | Länge    | Breite    | Höhe       | Brutto   | Stop  | Ladest. | Lieferung | Auftrag | snr.      | Material | Mat.nr.      | Sta.    | Bel.      | Un.     | Stirnv             |
|    |                |          | 1                                    | 5        | 1       | BALLOT                                 |                       | 1000     | 1000      | 1000       | 250      | 1     |         |           |         |           |          |              | 5       |           |         |                    |
|    |                |          | 2                                    |          |         |                                        |                       |          |           |            |          |       |         |           |         |           |          |              |         |           |         | -                  |
|    |                |          | * <i>RV</i> : Re<br>* <i>RH</i> : Re | serviert | e Lade  | nache vorne (Län<br>fläche hinten (Län | ge / KG)<br>nge / KG) |          |           |            |          |       |         |           |         |           |          |              |         |           |         |                    |
|    |                |          | - Alle La                            | ngenani  | gaben   | in mm                                  |                       |          |           |            |          |       |         |           |         |           |          |              |         |           |         |                    |

Nach Eingabe der Pflichtfelder kann die 3D Laderaumplanung über den Button "3D Laderaumplanung" gestartet werden.

Alle sonstigen Felder sind optional und können bei Bedarf verwendet oder leer gelassen werden.

# 4.2.1 LADERÄUME

In dieser Tabelle werden alle zu verwendende Laderäume angegeben. Die verfügbaren Laderäume (*Typ*) müssen zuvor in den Stammdaten definiert werden (siehe 0).

Laderäume

|   | Тур   | Kennzeichen | RV mm | RV kg | RH mm | RH kg | Länge | Breite | Höhe | Nutzlast |
|---|-------|-------------|-------|-------|-------|-------|-------|--------|------|----------|
| 1 | 75T v |             | 0     | 0     | 0     | 0     | 6100  | 2450   | 2300 | 1250     |
| 2 |       |             |       |       |       |       |       |        |      |          |

Im einfachsten Fall ist es hier ausreichend einen oder mehrere Laderäume durch Auswahl des Typs in der ersten Spalte zu wählen. Bei Bedarf können auch die folgenden Felder gefüllt werden:

| Spalte              | Beschreibung                                                          |
|---------------------|-----------------------------------------------------------------------|
| Тур                 | Laderaum-Typ. Muss in den Stammdaten konfiguriert werden. Der Typ die |
|                     | Abmessungen und max. Achslasten.                                      |
| Kennzeichen         | Bezeichnung / Kennzeichen des LKWs                                    |
| RV mm               | Reservierte Lademeter vorne in mm                                     |
| RV kg               | Reservierte Lademeter vorne Gewicht                                   |
| RH mm               | Reservierte Lademeter hinten in mm                                    |
| RH kg               | Reservierte Lademeter hinten Gewicht                                  |
| Länge, Breite, Höhe | Innenabmessung des Laderaums. Kann nur in den Stammdaten geändert     |
|                     | werden.                                                               |
| Nutzlast            | Nutzlast. Kann nur in den Stammdaten geändert werden.                 |

## 4.2.2 PACKSTÜCKE

In dieser Tabelle werden alle zu verladenden Packstücke / Kollo angegeben. Die verfügbaren Packstücktypen (*Typ*) müssen zuvor in den Stammdaten definiert worden sein (siehe 0).

Die Werte für die Abmessungen, Stapelbarkeit etc. werden bei Auswahl des Packstücktyps aus den Stammdaten geladen. Im Regelfall müssen die Abmessungen und Gewichte noch korrigiert werden.

Werden mehrere Entladestellen angefahren, sollte die Stopp-Nummer eingegeben werden. Packstücke werden dann in der umgekehrten Reihenfolge beladen, so dass ein einfaches Entladen gewährleistet wird.

Die Felder *Ladestelle, Lieferung, Auftragsnummer, Material* und *Mat.nr.* sind optional und können für informative Zwecke gefüllt werden.

Packstücke

|   | Anz. | Nr. | Тур    | Länge | Breite | Höhe | Brutto | Stop | Ladest. | Lieferung | Auftragsnr. | Material | Mat.nr. | Sta. | Bel. | Un. | Stirnv |
|---|------|-----|--------|-------|--------|------|--------|------|---------|-----------|-------------|----------|---------|------|------|-----|--------|
| 1 | 5    | 1   | BALLOT | 1000  | 1000   | 1000 | 250    | 1    |         |           |             |          |         | 5    |      |     |        |
| 2 |      |     |        |       |        |      |        |      |         |           |             |          |         |      |      |     |        |

\* RV: Reservierte Ladefläche vorne (Länge / KG) \* RH: Reservierte Ladefläche hinten (Länge / KG)

\* Alle Längenangaben in mm

| Spalte              | Beschreibung                                                                |
|---------------------|-----------------------------------------------------------------------------|
| Anz.                | Anzahl Packstücke                                                           |
| Nr.                 | Bezeichnung / Nummer des Packstücks.                                        |
| Тур                 | Packstücktyp. Muss in den Stammdaten konfiguriert werden. Der Typ           |
|                     | bestimmt die Form und Stapelvorschriften.                                   |
| Länge, Breite, Höhe | Abmessungen des Packstücks in mm                                            |
| Brutto              | Gewicht des Packstücks. Bei Anz. > 1 ist Brutto das Gewicht jedes einzelnen |
|                     | Packstücks                                                                  |
| Stop                | Stopp-Nummer für die Entladung.                                             |
| Ladest.             | Bezeichnung der Ladestelle an der das Packstück geladen wird                |
| Lieferung           | Lieferungsnummer                                                            |
| Auftragsnr.         | Auftragsnummer                                                              |
| Material            | Materialbezeichnung                                                         |
| Mat.nr.             | Materialnummer                                                              |
| Sta.                | Anzahl stapelbar von Packstücken des gleichen Typs                          |
| Bel.                | Belastbar. Andere Packstücke dürfen auf das Packstück gestapelt werden.     |
| Un.                 | Packstück muss zwingend unten stehen                                        |
| Stirnw.             | Stirnwandkennzeichen. Das Packstück muss formschlüssig zur Stirnwand        |
|                     | verladen werden.                                                            |

# 5 3D LADERAUMPLANUNG

Im 3D-Editor erfolgt die eigentliche Planung der Beladung. Hier können alle Packstücke / Kollo mit der Maus per Drag & Drop und mit der Tastatur über viele hilfreiche Tastenkombinationen angeordnet werden.

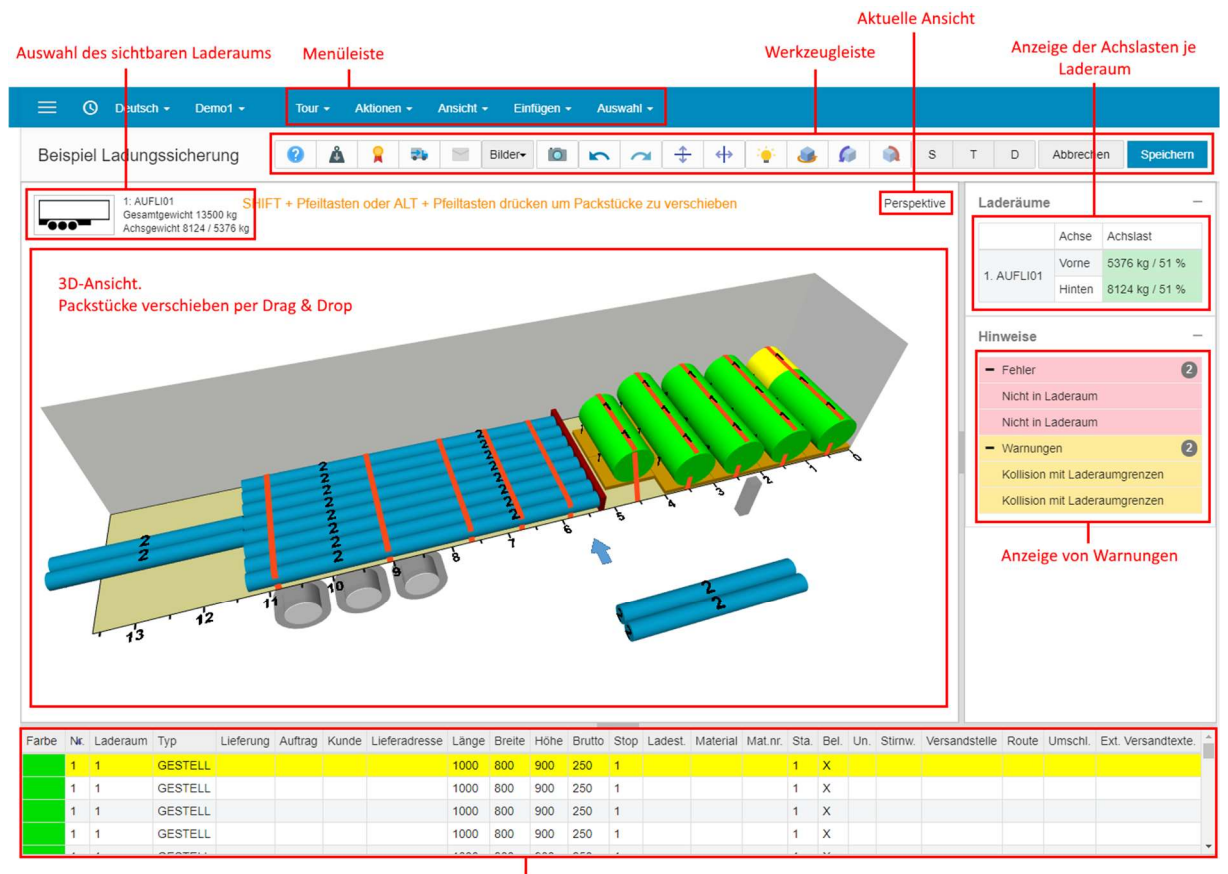

Packstück-Liste

# 5.1 Layout und Funktionen

# 5.1.1 MENÜLEISTE

In der Menüleiste finden Sie alle zur Verfügung stehende Funktionen. Auf der rechten Seite jeder Funktion wird die Tastenkombination angezeigt, falls vorhanden (z.B. STRG + Z für Rückgängig).

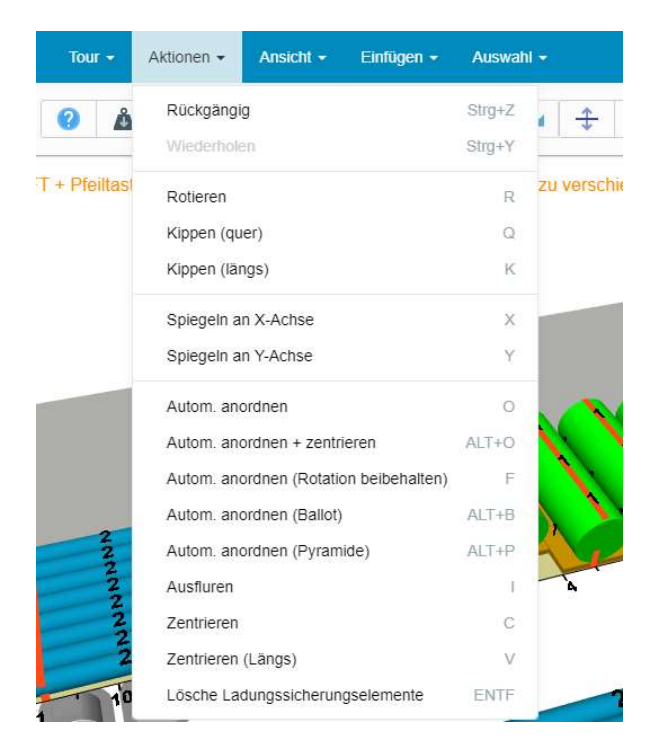

## 5.1.2 WERKZEUGLEISTE

Häufig benötigte Funktionen werden in der Werkzeugleiste als Icons angezeigt. Alle Funktionen hier stehen ebenfalls in der Menüleiste zur Verfügung.

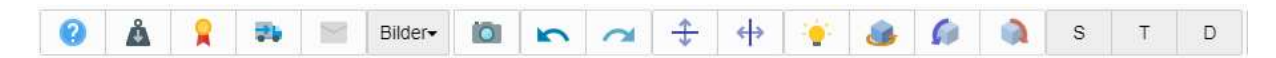

Hinweis: Bleiben Sie mit der Maus kurz auf einem Icon stehen um einen Tooltip anzuzeigen.

#### 5.1.3 AKTUELLE ANSICHT

Hier wird die aktuelle Ansicht angezeigt. Zum Ändern der Ansicht siehe **Fehler! Verweisquelle konnte** nicht gefunden werden.

## 5.1.4 ANZEIGE DER ACHSLASTEN JE LADERAUM

Hier wird die Achslast für alle sichtbaren Laderäume angezeigt. Für die Ansicht einer detaillierten Lastverteilungskurve siehe 0

Laderäume

|            | Achse  | Achslast        |
|------------|--------|-----------------|
|            | Vorne  | 10790 kg / 98 % |
| I. AUFLIUT | Hinten | 19609 kg / 82 % |

## 5.1.5 ANZEIGE VON WARNUNGEN

Hier werden Fehler und Warnungen angezeigt. Fehler verhindern, dass eine Tour abgeschlossen werden kann. Warnungen sind als Information zu verstehen und können durch den Anwender bei Bedarf ignoriert werden.

#### 5.1.6 AUSWAHL DES SICHTBAREN LADERAUMS

Im linken oberen Eck werden alle Laderäume der Tour angezeigt. Durch Klick auf einen Laderaum lässt sich die Ansicht auf diesen Laderaum eingrenzen. Mit einem Klick auf "Alle Laderäume anzeigen" kann die Ansicht zurückgesetzt werden.

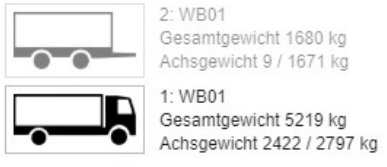

Alle Laderäume anzeigen

# 5.1.7 PACKSTÜCK-LISTE

Im unteren Bereich wird die Packstück-Leiste angezeigt. Markierte Packstücke werden gelb hinterlegt. Durch einen Klick auf eine Zeile wird das entsprechende Packstück ausgewählt.

| Farbe | NIC. | Laderaum | Тур     | Lieferung | Auftrag | Kunde | Lieferadresse | Länge | Breite | Höhe | Brutto | Stop | Ladest. | Material | Mat.nr. | Sta. | Bel. | Un. | Stirnw. | Versandstelle | Route | Umschl. | Ext. Versandtexte | - |
|-------|------|----------|---------|-----------|---------|-------|---------------|-------|--------|------|--------|------|---------|----------|---------|------|------|-----|---------|---------------|-------|---------|-------------------|---|
|       | 1    | 1        | GESTELL |           |         |       |               | 1000  | 800    | 900  | 250    | 1    |         |          |         | 1    | Х    |     |         |               |       |         |                   | r |
|       | 1    | 1        | GESTELL |           |         |       |               | 1000  | 800    | 900  | 250    | 1    |         |          |         | 1    | х    |     |         |               |       |         |                   |   |
|       | 1    | 1        | GESTELL |           |         |       |               | 1000  | 800    | 900  | 250    | 1    |         |          |         | 1    | х    |     |         |               |       |         |                   |   |
|       | 1    | 1        | GESTELL |           |         |       |               | 1000  | 800    | 900  | 250    | 1    |         |          |         | 1    | х    |     |         |               |       |         |                   |   |
|       |      |          |         |           |         |       |               |       |        |      |        |      |         |          |         |      |      |     |         |               |       |         |                   |   |

*Hinweis*: Wenn Sie bei Klick auf eine Zeile die STRG-Taste gedrückt halten, können Sie mehrere Packstücke auswählen

Hinweis 2: Sie können diese Tabelle konfigurieren (Kontextmenü -> Konfigurieren)

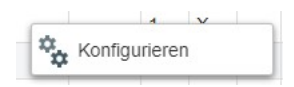

# 5.2 Bedienung mit Maus und Tastatur

# 5.2.1 AUSWAHL VON PACKSTÜCKEN

Für die Auswahl von Packstücken stehen mehrere Möglichkeiten zur Verfügung.

- 1. Anklicken des Packstücks mit der Maus
- 2. Auswahl in der Packstück-Liste
- 3. Über den Eintrag "Auswahl" in der Menüleiste
- 4. Durch Zeichnen eines Auswahlrechtecks

Einzelne Packstücke lassen sich durch einfaches Anklicken mit der Maus auswählen. Durch gedrückt halten der STRG- oder SHIFT-Taste können mehrere Packstücke ausgewählt werden.

## 5.2.2 ZEICHNEN EINES AUSWAHLRECHTECKS

Klicken Sie hierzu mit der linken Maustaste an eine weiße Stelle in 3D-Anzeigebereich und halten Sie die Maustaste gedrückt. Durch Bewegen der Maus wird ein Auswahlrechteck gezeichnet. Alle Packstücke innerhalb des Rechtecks werden markiert.

Für diese Auswahl ist es hilfreich, die Ansicht erst in die gewünschte Perspektive zu bringen, so dass die gewünschten Packstücke möglichst einfach ausgewählt werden können. Siehe hierzu 5.3

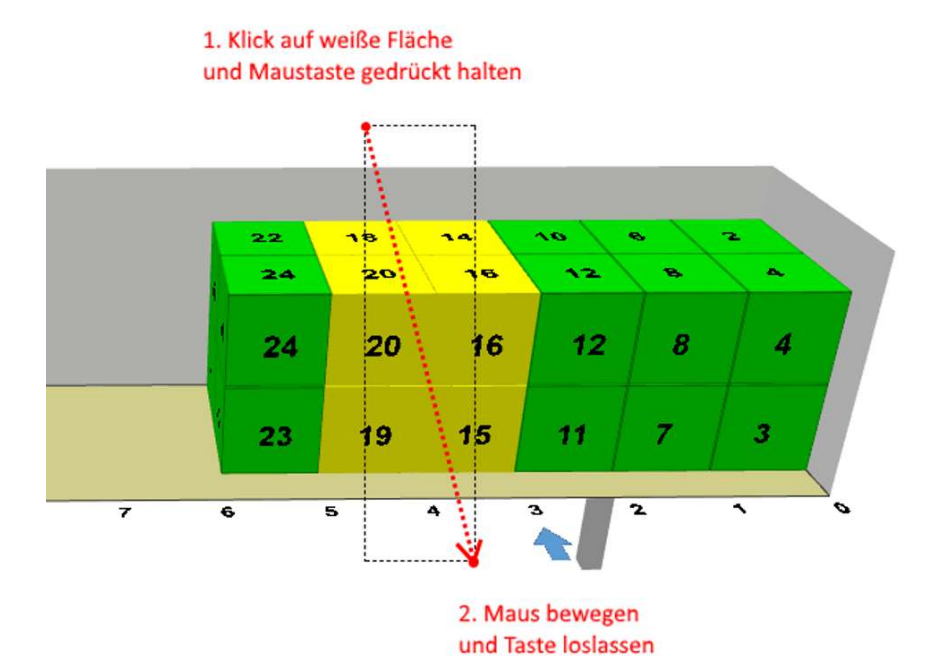

## 5.2.3 PACKSTÜCKE VERSCHIEBEN

Packstücke lassen sich einfach mit der Maus per Drag & Drop verschieben.

In manchen Fällen ist diese Platzierung aber etwas ungenau oder ineffizient. Es stehen deshalb Tastenkombinationen zur Verfügung mit denen Packstücke genauer platziert werden können.

Zum Anordnen der Packstücke "durch andocken", markieren Sie hierzu zunächst die gewünschten Packstücke und halten sie die ALT-Taste gedrückt. Mit den Pfeiltasten können Sie die ausgewählten Packstücke dann verschieben. Alternativ kann die STRG-Taste verwendet werden um die Packstücke schrittweise zu verschieben.

| Taste    | Bewegung                       |
|----------|--------------------------------|
| Links    | Links im Laderaum              |
| Rechts   | Rechts im Laderaum             |
| Oben     | Nach vorne, Richtung Stirnwand |
| Unten    | Nach hinten                    |
| Bild auf | Nach oben                      |
| Bild ab  | Nach unten                     |

Beispiel: Markieren des Packstücks

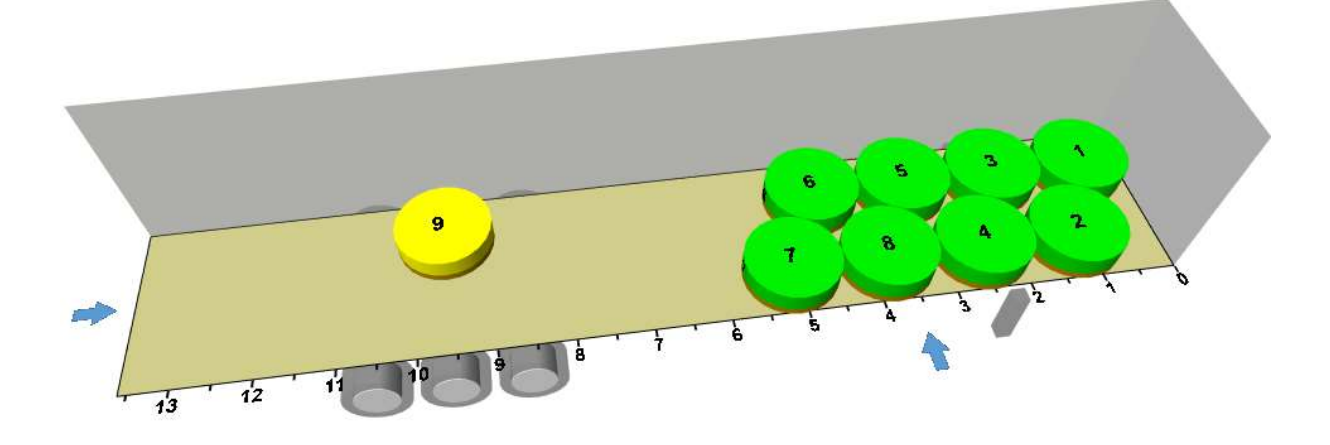

Tastenkombination: ALT + Pfeil oben

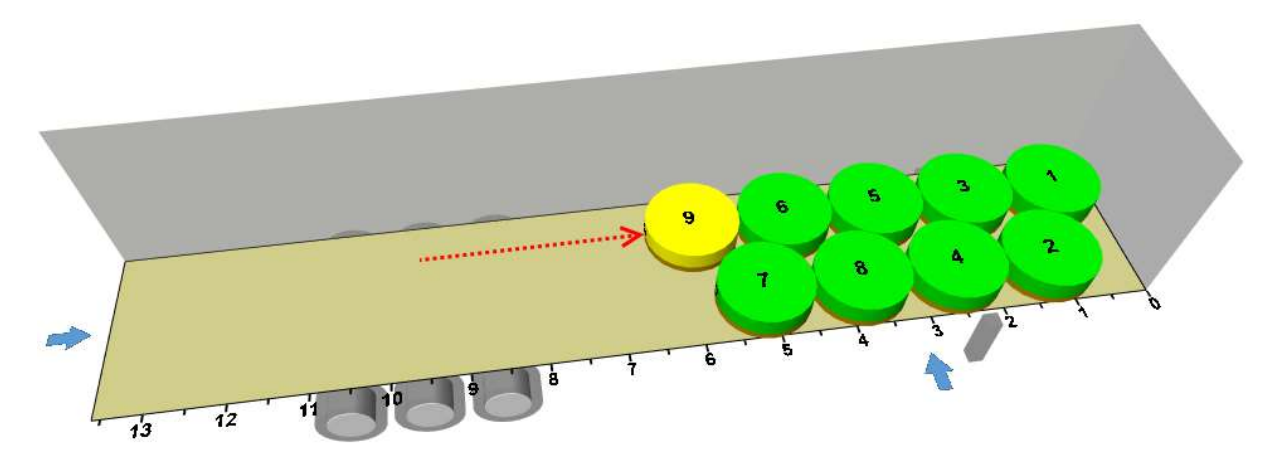

# 5.3 Ansicht ändern

Für die Ansicht auf den Laderaum stehen 4 verschiedene Ansichten zur Verfügung: Hinten, Rechts, Oben und Perspektive.

Über den Menüpunkt "Ansicht" oder alternativ mit den Tastenkürzeln F5-F8 kann die Ansicht gewechselt werden.

## 5.3.1 ZOOM

In der perspektivischen Ansicht kann mit dem Mausrad der Zoom geändert werden.

# 5.3.2 BLICKRICHTUNG ÄNDERN

Zum Ändern des Blickwinkels auf den Laderaum halten Sie die rechte Maustaste gedrückt und bewegen Sie die Maus.

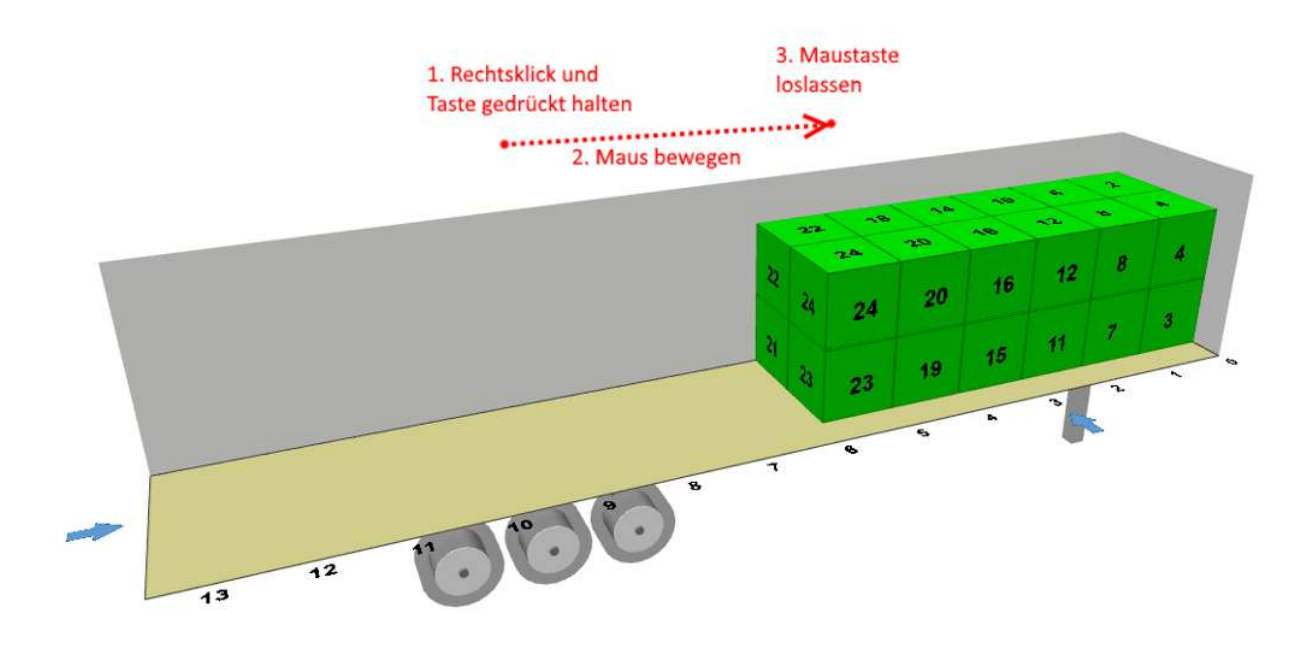

# 5.3.3 FOKUS ÄNDERN

Im Normalfall befindet sich der Fokus auf dem Mittelpunkt des Laderaums. Mit einem Doppelklick wird der Fokus auf die entsprechende Stelle gesetzt.

Zum Zurücksetzen der Ansicht drücken Sie die Taste F8 (Ansicht -> Perspektive)

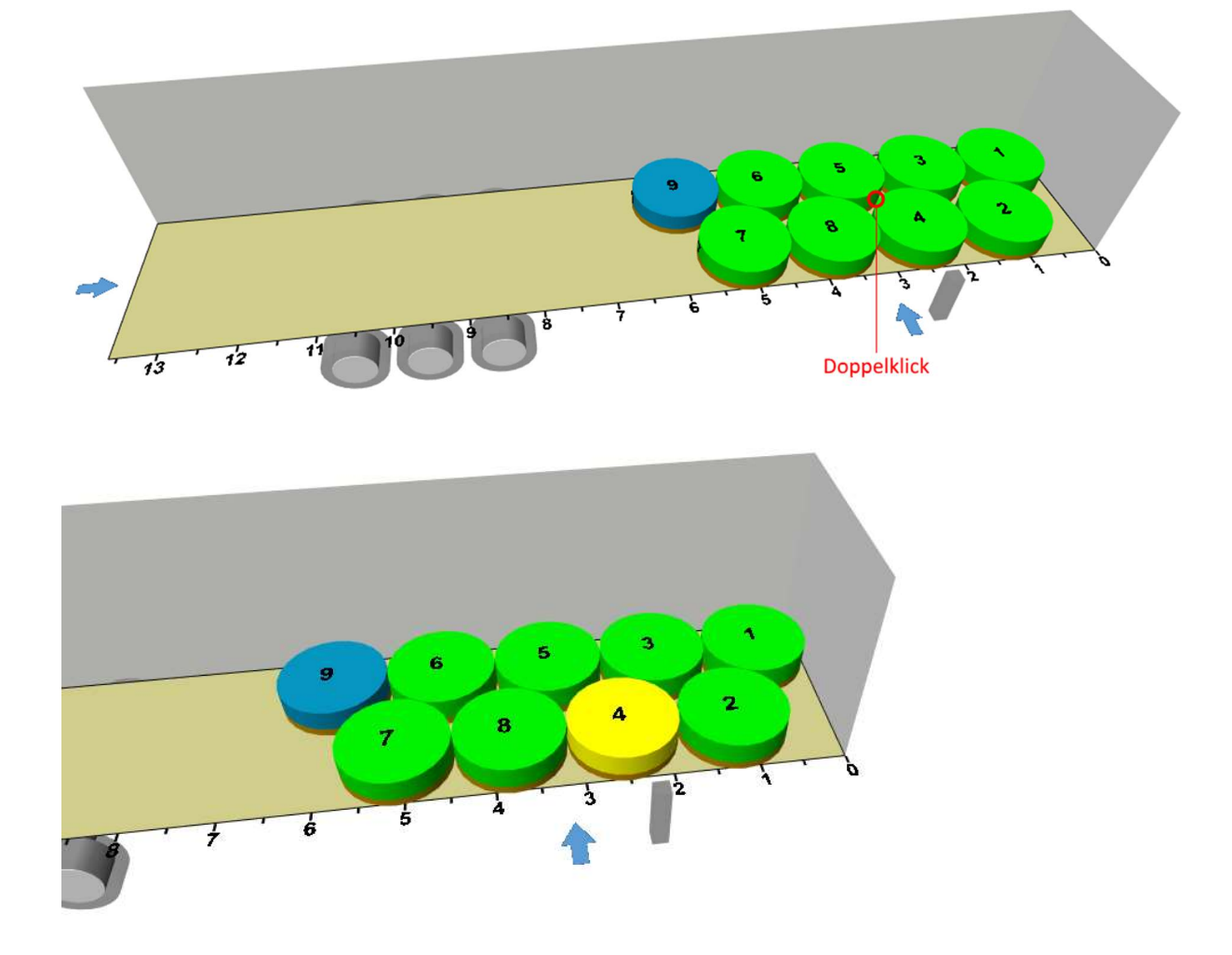

# 5.4 Funktionen

Folgende Funktionen können über die Menüleiste aufgerufen werden.

#### 5.4.1 SPEICHERN

Speichert den aktuellen Ladeplan. Im folgenden Dialog haben Sie die Auswahl, ob der Ladeplan weiterbearbeitet, der Ladeplan gedruckt oder die Tour abgeschlossen werden soll. Bei Abschluss der Tour wird der Ladeplan automatisch gedruckt.

| Änderunger        | n wurden erfolgreich | n gespeichert    |  |
|-------------------|----------------------|------------------|--|
| Weiter bearbeiten | 💼 Drucken            | Tour abschließen |  |

## 5.4.2 ABSCHLIESSEN

Tour wird gespeichert und direkt abgeschlossen. Ladeplan wird gedruckt.

## 5.4.3 ZURÜCK AN DISPO

Nur relevant in Verbindung mit einer Schnittstelle zu einem Fremdsystem. Die Tour wird zurück an die Disposition gereicht. Der Status wird hiermit auf 15 zurückgesetzt und muss vom Fremdsystem korrigiert werden.

## 5.4.4 DRUCKEN MIT/OHNE STÜCKLISTE

Druckt den Ladeplan mit/ohne Stückliste.

## 5.4.5 LASTVERTEILUNGSKURVE

# Werkzeugleiste: Å

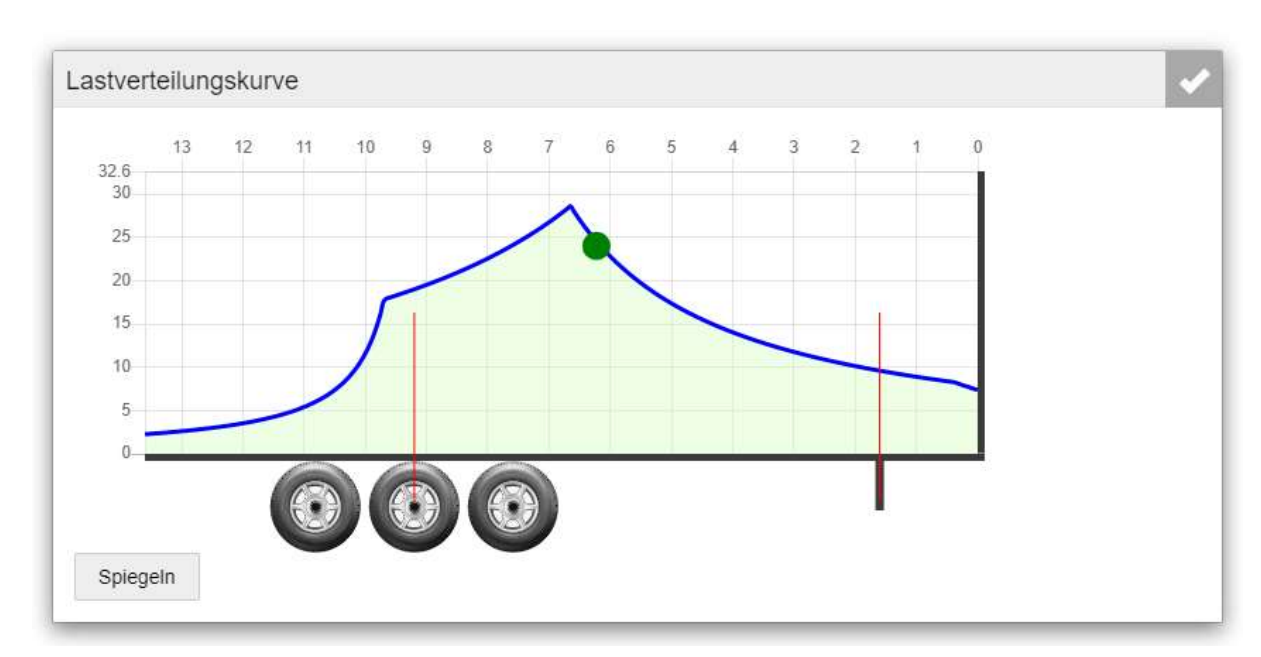

Öffnet die Lastverteilungskurve für den aktuell sichtbaren Laderaum.

## 5.4.6 SICHERUNGSTEXTE

# Werkzeugleiste:

Bei aktivierter Funktion "Sicherungstexte" können in diesem Dialog Vorgaben zur Ladungssicherung je Laderaum eingegeben werden. Sicherungstexte müssen zuvor in den Stammdaten konfiguriert worden sein.

| cherur  | ngstexte 1. 40T 📀 🚭                                                                              | • |  |  |  |  |  |  |
|---------|--------------------------------------------------------------------------------------------------|---|--|--|--|--|--|--|
| Sicheru | ngsmittel Freitext                                                                               |   |  |  |  |  |  |  |
| 8       | A100 Gurte zur Ladungssicherung/n Spannkraft mind. STF 280 daN   LC 2.000 4.000 daN anbringen    |   |  |  |  |  |  |  |
|         | A105 Antirutschmatten [RHM] je Palette oder Behälterstapel unterlegen (MINDESTENS)               |   |  |  |  |  |  |  |
|         | A110 Holzdiele verwenden                                                                         |   |  |  |  |  |  |  |
|         | A115 Der vorderste Zurrgurt wird unter dem obersten Ladeholz und über die oberste Reihe verlegt. |   |  |  |  |  |  |  |
|         | A120 Der Winkel dabei sollte im Bereich von kleiner 45 Grad liegen                               |   |  |  |  |  |  |  |
|         | A125 Jede Lage ist separat zu gurten (61)                                                        |   |  |  |  |  |  |  |
|         | A130 Dielen anbringen und mit Spanngurt nach hinten absichern                                    |   |  |  |  |  |  |  |
| ~       | A135 Kantenschutz verwenden                                                                      |   |  |  |  |  |  |  |
|         | A140 Pads an den Paletten anbringen                                                              |   |  |  |  |  |  |  |
| ~       | A145 Spannlatte[n] anbringen                                                                     |   |  |  |  |  |  |  |

## 5.4.7 LADESTELLENREIHENFOLGE

## Werkzeugleiste: 津

Bei Angabe verschiedener Ladestellen können Sie in diesem Dialog die Ladestellenreihenfolge festlegen. Diese Reihenfolge wird mit ausgedruckt.

Mit dem Button "123…" können Sie die Ladestellenreihenfolge anhand der verladenen Packstücke automatisch berechnen lassen.

| Laderaum | Ladestelle | MAEG  | Ladereihenfolge |
|----------|------------|-------|-----------------|
| 1        | LS01       | KISTE | 3               |
| 1        | LS02       | KISTE | 2               |
| 1        | LS03       | KISTE | 1               |

## 5.4.8 UNDO / REDO

Werkzeugleiste: 📉 🚄

Jede Änderung im Ladeplan kann rückgängig gemacht und wiederhergestellt werden. Wählen Sie hierzu im Menü "Aktionen" -> "Rückgängig/Wiederholen", über die Tastenkombination STRG+Z bzw. STRG+Y oder über die Buttons in der Werkzeugleiste.

## 5.4.9 ROTIEREN

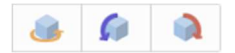

Je nach Konfiguration der Packstücktypen in den Stammdaten können Packstücke rotiert und/oder gekippt werden. Ausgewählte Packstücke können über das Menü "Aktionen" -> "Rotieren", "Kippen (quer)" und "Kippen (längs)" angeordnet werden.

|   | Aktionen 👻  | Ansicht <del>-</del> | Einfügen 🗸 | Auswahl 🚽 |
|---|-------------|----------------------|------------|-----------|
|   | Rückgängi   | g                    |            | Strg+Z    |
| - | Wiederhole  | en                   |            | Strg+Y    |
|   | Rotieren    |                      |            | R         |
|   | Kippen (qu  | ier)                 |            | Q         |
|   | Kippen (lär | ngs)                 |            | К         |

# 5.4.10SPIEGELN

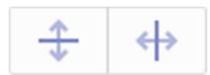

Ausgewählte Packstücke können gespiegelt werden. Beispiel Spiegeln entlang der Y-Achse

Vorher:

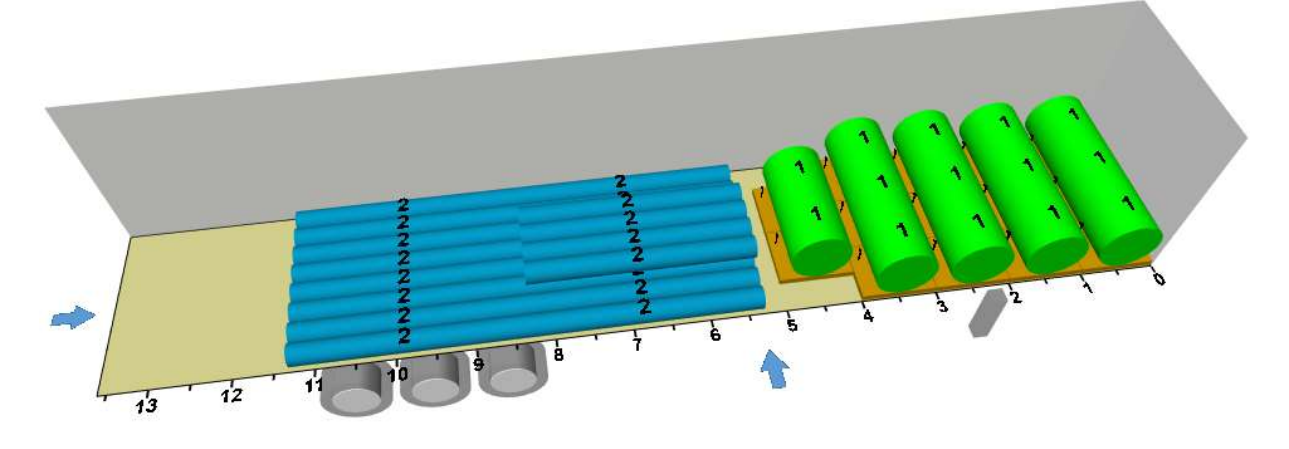

Nachher:

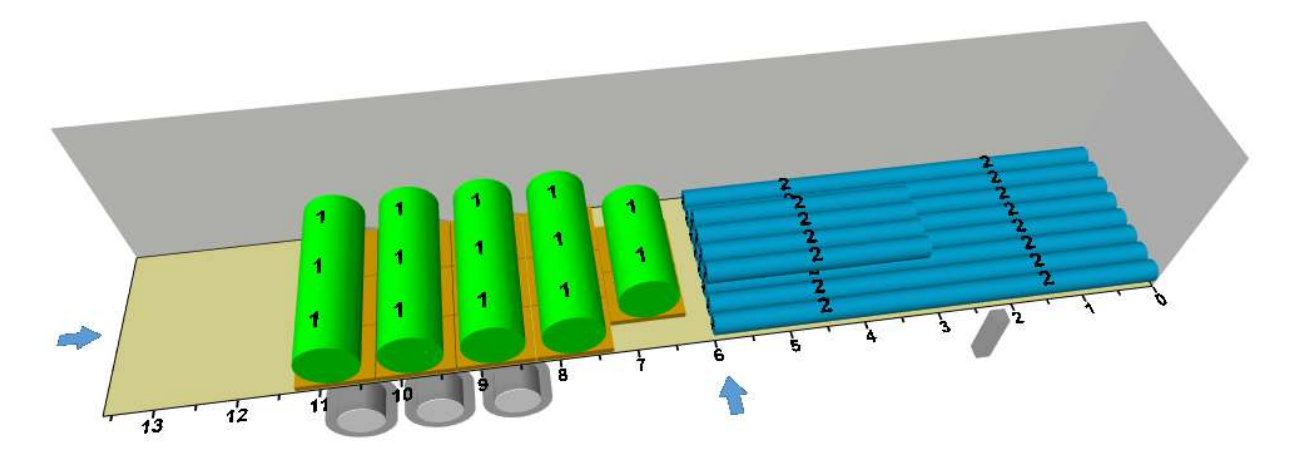

## 5.4.11AUTOMATISCH ANORDNEN

Packstücke können automatisch angeordnet werden. Hierfür stehen im Menü und über die angegebenen Tastenkombinationen verschiedene Varianten zur Verfügung.

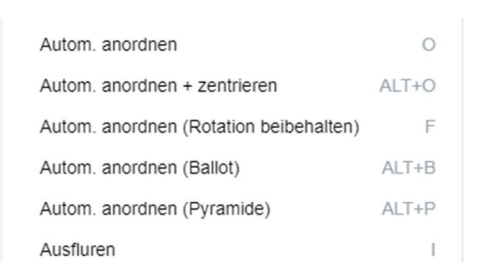

Wählen Sie die gewünschten Packstücke aus und drücken Sie bspw. die Taste O zum automatischen Anordnen.

Vorher:

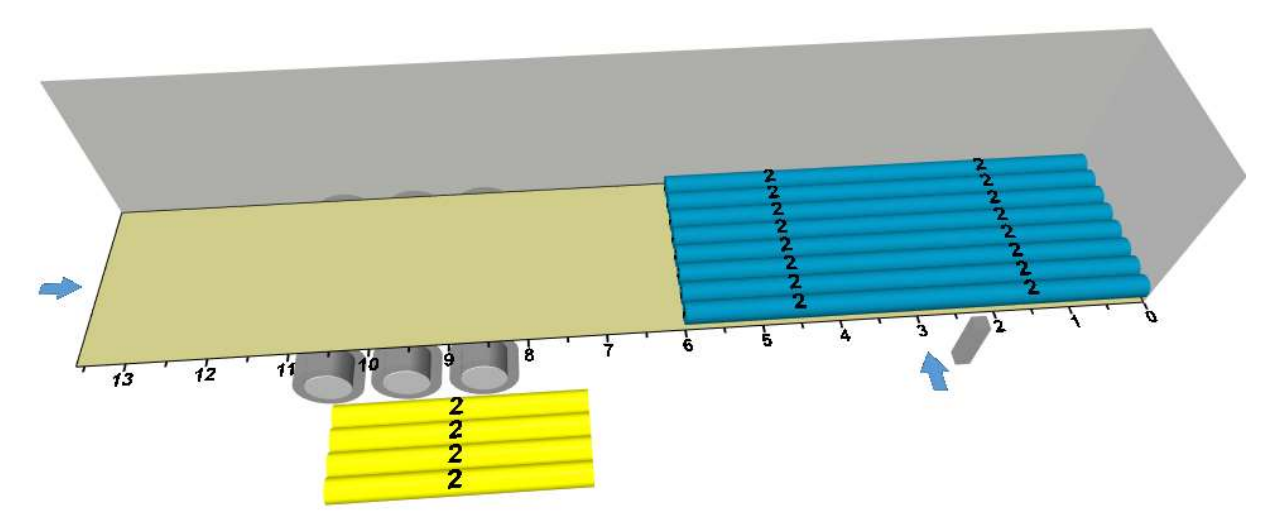

Beispiel: Automatisches anordnen (O)

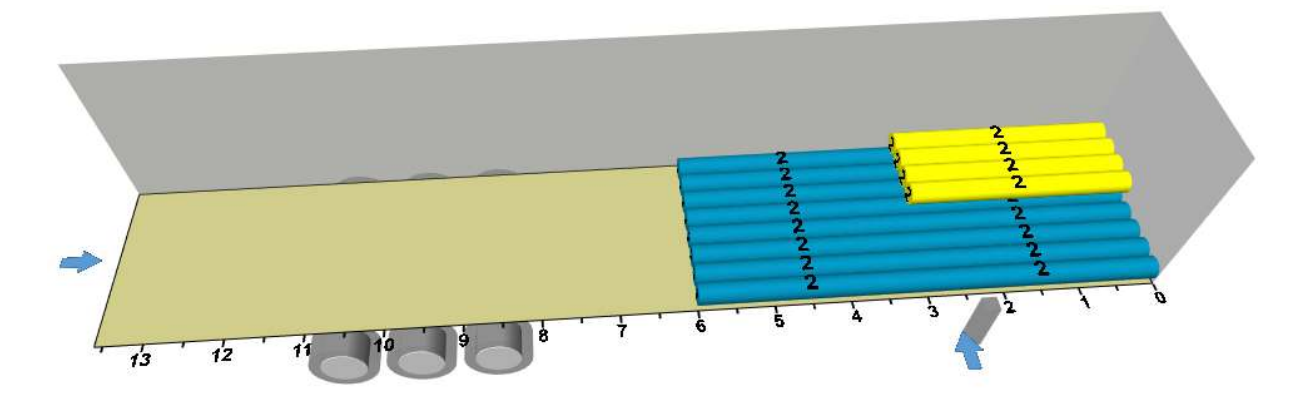

# Beispiel: Automatisches anordnen + zentrieren (ALT + O)

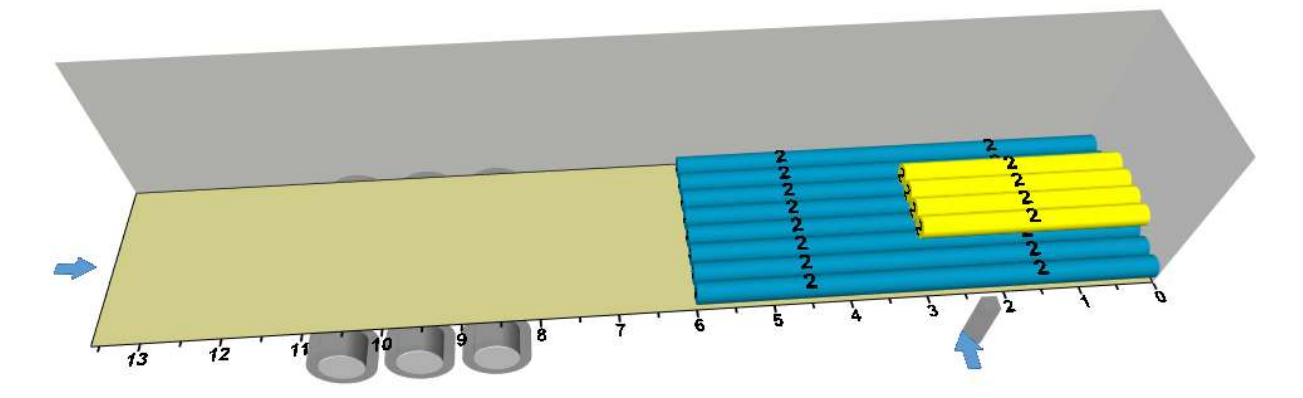

Beispiel: Ausfluren (I)

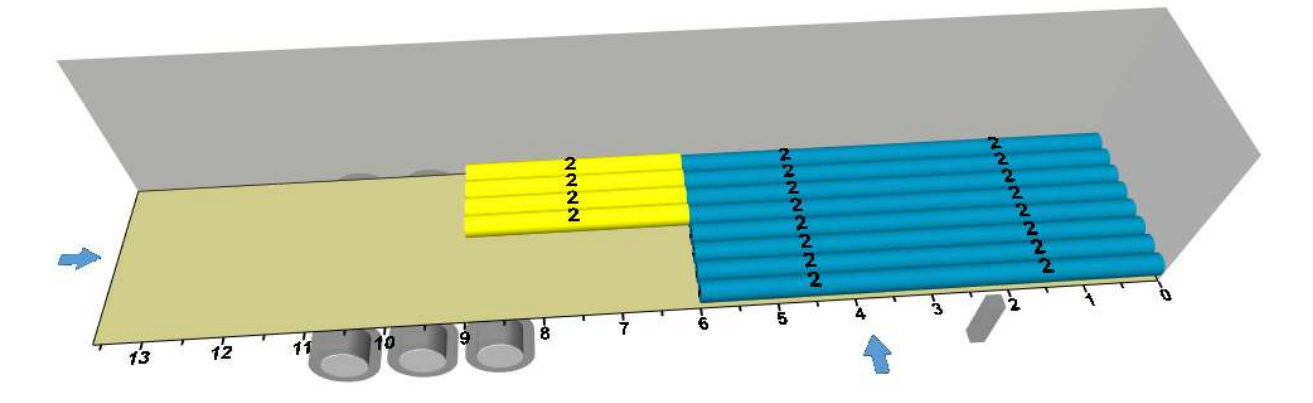

# 5.4.12ZENTRIEREN

Ausgewählte Packstücke können mit den Tasten C und V im Laderaum zentriert werden.

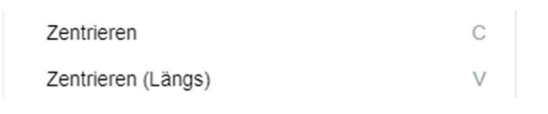

#### Vorher:

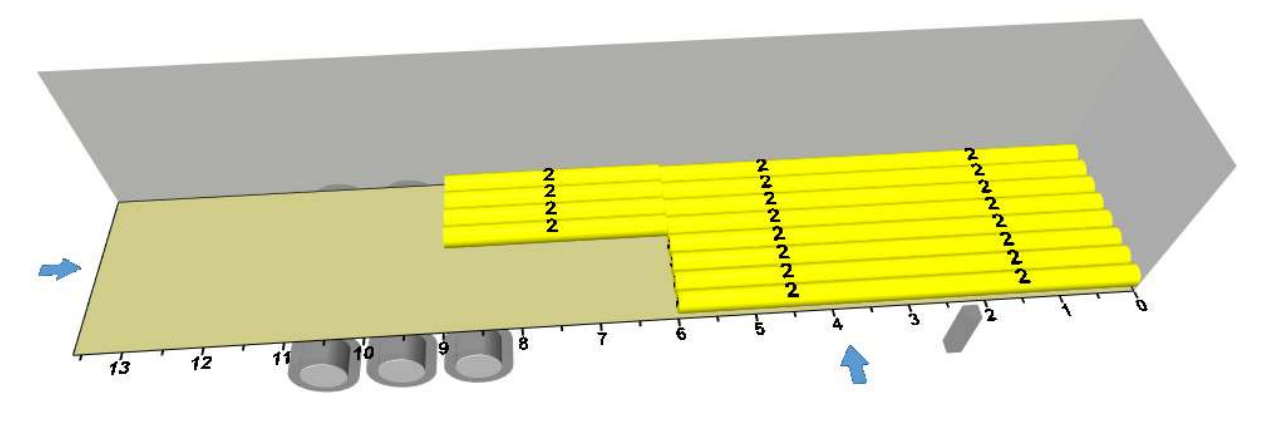

Zentrieren (C):

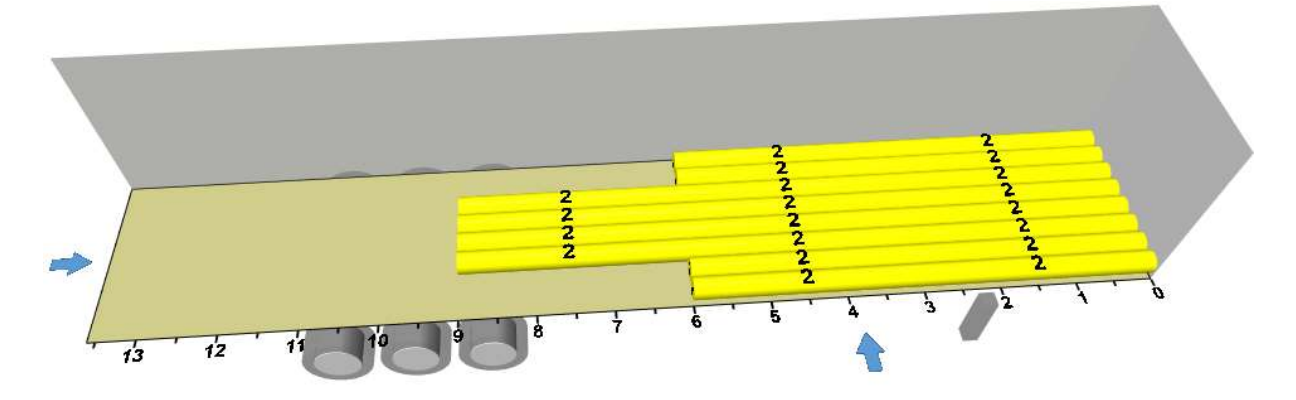

Zentrieren Längs (V):

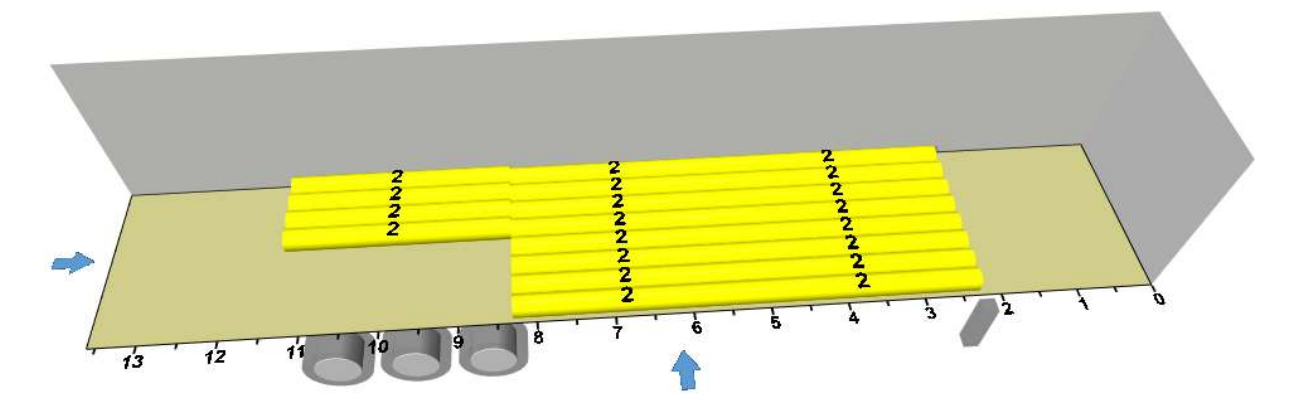

#### 5.4.13 LADUNGSSICHERUNGSELEMENTE

LRO24 unterstützt die Ladungssicherung indem folgende Ladungssicherungselemente eingezeichnet werden können:

- Spanngurt
- Trennwand
- Diele

Der Einfügemodus kann über das Menü "Einfügen" -> "Spanngurt/Trennwand/Diele" gestartet werden oder über die Werkzeugleiste.

| Einfü | igen 👻  | Auswahl 🗸 |
|-------|---------|-----------|
| Sp    | anngurt | S         |
| Tr    | ennwand | Т         |
| Di    | ele     | D         |
| Ab    | brechen | Esc       |
| S     | Т       | D         |

Im Einfügemodus kann durch Klicken mit der Maus an die jeweilige Mausposition ein Ladungssicherungselement eingefügt werden. Beendet wird der Einfügemodus mit ESC. Gezeichnete Ladungssicherungselemente können wie Packstücke per Drag & Drop oder mit der Tastatur verschoben werden.

Ausgewählte Ladungssicherungselemente können mit der Taste ENTF wieder gelöscht werden.

Beispiel Spanngurt (S):

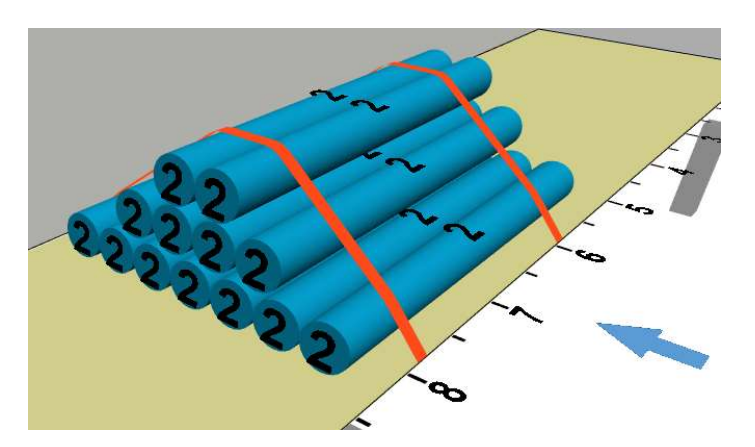

## Beispiel Diele (D):

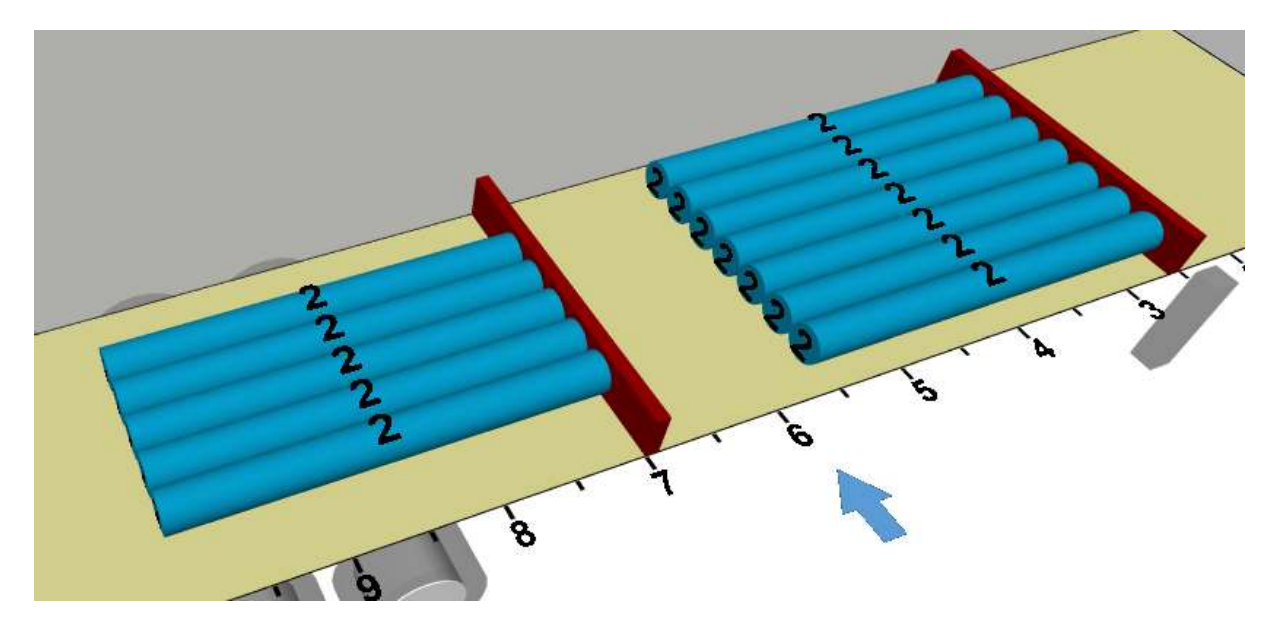

Beispiel Trennwände (T):

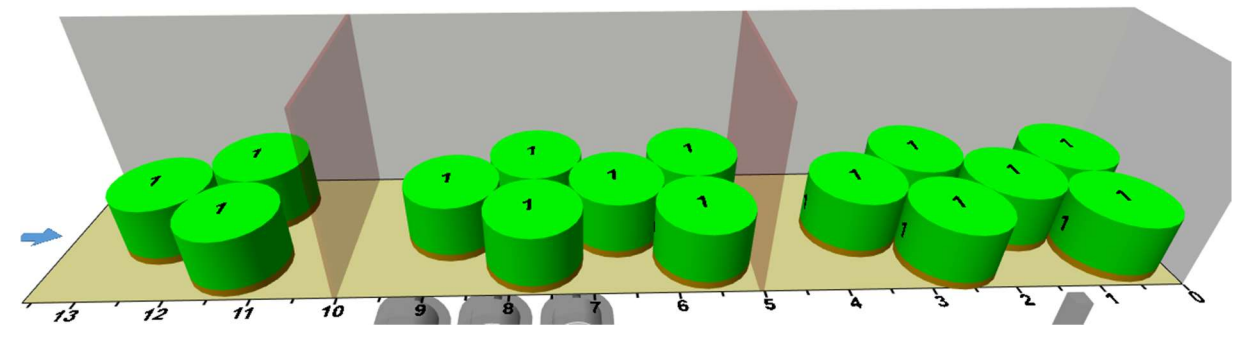

# 5.4.14SCREENSHOT

Werkzeugleiste: Bilder in

Über die Screenshot-Funktion können Bilder von der aktuellen Ansicht aufgenommen werden. Die aufgenommenen Bilder werden in das Ladeplan-PDF mit angedruckt.

## 5.4.15AUSWAHL-FUNKTIONEN

Über den Menüpunkt "Auswahl" stehen verschiedene Funktionen zur Verfügung, um Packstücke schnell auswählen zu können.

Beispiel Auswahl "Ebene" (E):

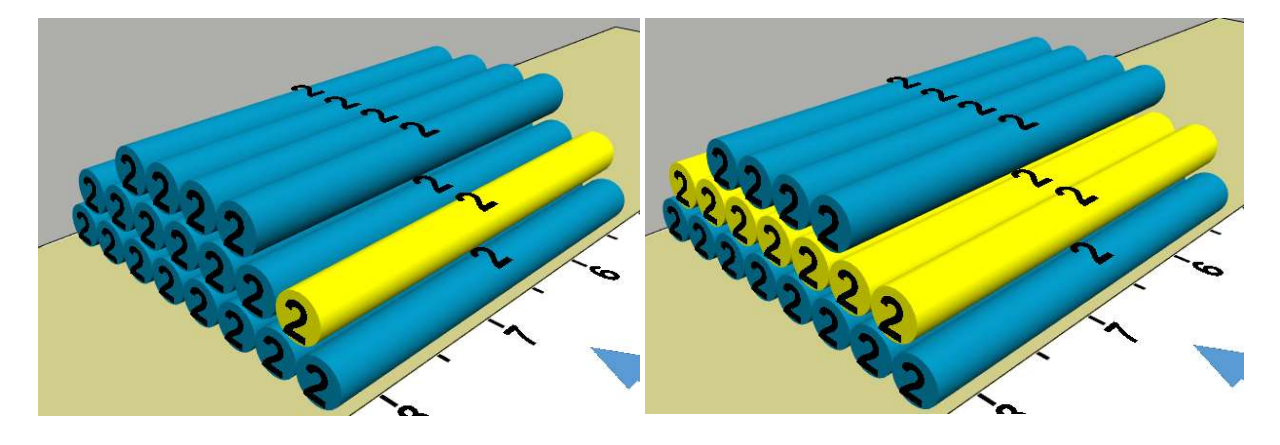

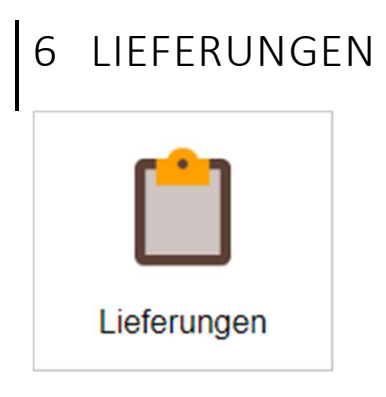

Lieferungen haben je nach aktivierter / deaktivierter Kommissionierungsfunktion ein unterschiedliches Verhalten:

# 6.1 Lieferung ohne Kommissionierung

Bei deaktivierter Kommissionierungsfunktion können Sie Lieferungen verwenden, um mehrere Lieferungen in LRO24 zu einer Tour zusammenzustellen.

# 6.1.1 NEUE LIEFERUNG ANLEGEN

Legen Sie hierzu eine neue Lieferung an über den Button "Lieferung anlegen":

Lieferung anlegen

In der folgenden Eingabemaske können die Daten zur Lieferung erfasst werden inkl. der Packstücke.

| opiu | aten        |        |              |       |        |      |        |            |           |      |
|------|-------------|--------|--------------|-------|--------|------|--------|------------|-----------|------|
| l    | ieferungsnu | mmer   |              |       |        |      |        |            |           |      |
|      | Auftragsnu  | mmer   |              |       |        |      |        |            |           |      |
|      | Kunden      | name   |              |       |        |      |        |            |           |      |
|      | Kundennu    | mmer   |              |       |        |      |        |            |           |      |
|      | Lieferad    | resse  |              |       |        |      |        |            |           |      |
|      | Verladeo    | datum  | 02.06.2019   |       |        |      |        |            |           |      |
|      |             | Text   |              |       |        |      |        |            |           |      |
|      |             |        |              |       |        |      |        |            |           |      |
|      |             |        |              |       |        |      |        |            |           |      |
|      | 9           | Status | Initial (10) | •     |        |      |        |            |           |      |
|      |             |        |              |       |        |      |        |            |           |      |
| akai | lieke       |        |              |       |        |      |        |            |           |      |
| ICKS | ucke        |        |              |       |        |      |        |            |           |      |
|      | Anzahl      | Nr.    | Тур          | Länge | Breite | Höhe | Brutto | Anz. Stap. | Nicht st. | Unte |
| 1    | 5           | 1      | KISTE        | 1000  | 1000   | 1000 | 1200   |            |           |      |
| 2    |             |        |              |       |        |      |        |            |           |      |

Nach Eingabe der Lieferungsdaten kann entweder:

- eine neue Tour geplant werde
- oder die Lieferung einer bestehenden Tour zugeordnet werden.

Zum Erstellen einer neuen Tour klicken Sie auf den Button "Speichern & Tour planen":

💡 Speichern & Tour planen

Zum Hinzufügen der Lieferung zu einer bestehenden Tour klicken Sie zuerst auf den Button "Speichern" und wechseln Sie in die gewünschte Tour.

In der Tour kann über den Button "Mehr" -> "Lieferung hinzufügen" die Lieferung anschließend hinzugefügt werden.

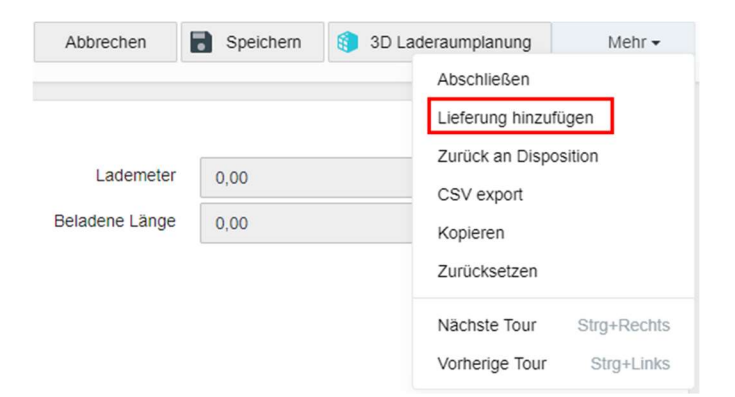

Es wird ein Fenster mit allen offenen Lieferungen angezeigt.

|   | Lieferungnr. | Kunde | Verladedatum | Status      |
|---|--------------|-------|--------------|-------------|
| ٢ | 5555         |       | 02.06.2019   | Freigegeben |
| 0 | 333          |       | 02.06.2019   | Freigegeben |

Durch Klick auf eine Lieferung wird diese zur Tour hinzugefügt.

# 6.2 Lieferung mit Kommissionierung

Siehe 12.1

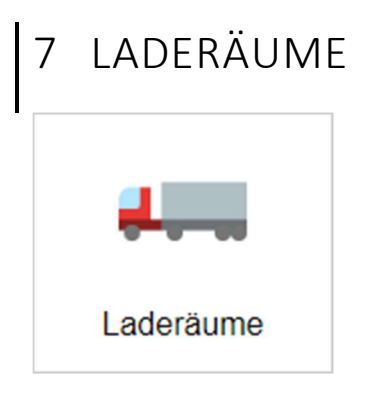

Als Laderaum wird jeglicher zu beladender Raum bezeichnet, z.B. LKW, Container, Waggon etc.

# 7.1 Listenansicht

In dieser Liste finden Sie alle angelegten Laderäume. Zu Beginn ist diese Liste entweder leer oder enthält Beispieldaten. In jedem Fall müssen hier konkrete Laderäume mit korrekten Abmessungen und maximalen Achslasten definiert werden.

| SLR024          | ≡ O Deutsch - Demo1 -                           |                | Angemeldet als: sysad     | min <del>-</del> |
|-----------------|-------------------------------------------------|----------------|---------------------------|------------------|
| 80 LRO24        | Laderäume                                       | *)             | 15 • Zurück Laderaum anle | gen              |
| Übersicht       |                                                 |                |                           |                  |
| . Tours         | Filter Name A Beschreibung                      | Typ Innenlänge | Innenbreite Innenhöhe     |                  |
| V Iouren        | 2 40T 40 Tonner                                 | 0 12000        | 2600 2800                 |                  |
| Lieferungen     | 7.5T 7,5t Lieferfahrzeug                        | 0 6100         | 2450 2300                 |                  |
| Stammdaten ~    | AH01 Anhänger 8m                                | 1 8100         | 2480 2600                 |                  |
| -               | AH02 Anhänger Mulde                             | 1 5950         | 2400 990                  |                  |
| Laderäume       | AH03 Anhänger Jumbo                             | 1 7700         | 2510 2950                 |                  |
| Packstücke      | ANH01 Anhänger                                  | 1 7100         | 2450 2500                 |                  |
| Sicherungstexte | AUFLI01 3-Achs Sattelauflieger mit Schiebeplane | 3 13600        | 2450 2500                 |                  |
| Kunden          | AUFLI02 Aufl Skandi                             | 3 13600        | 2510 2650                 |                  |
|                 | AUFLI03 Aufl Coil                               | 3 13600        | 2480 2600                 |                  |
| Administration  | 🖌 🗙 AUFLI04 Aufi Ita                            | 3 13600        | 2480 2600                 |                  |
| 💄 Profil        | 🖉 🗙 AUFLI05 Aufl Rus                            | 3 13600        | 2480 2600                 |                  |
| () Abmelden     | AUFLI06 Aufl Stahl                              | 3 13600        | 2480 1790                 |                  |
|                 | AUFLI07 Aufl 27to                               | 3 13600        | 2480 2600                 |                  |
|                 | AUFLI08 Auflieger Uebergroß                     | 3 25000        | 3500 3500                 |                  |
|                 | 🥖 🗙 JUMBO Jumbo Hängerzug                       | 0 15400        | 2450 3000                 |                  |
|                 | Zeige 1 bis 15 von 26 Einträgen                 |                | Vorherige 1 2 Nächste     |                  |

# 7.2 Laderaum anlegen

Zum Anlegen eines neuen Laderaums klicken Sie auf den Button "Laderaum anlegen".

Laderaum anlegen

Anschließend wird folgende Eingabemaske angezeigt. Die angezeigten Werte sind Vorschlagswerte und müssen durch die korrekten Abmessungen und max. Achslasten ersetzt werden.

Das Feld Name ist ein Pflichtfeld und kann nachträglich nicht mehr geändert werden.

| Daten                    |             |          |             |            |            | =             |
|--------------------------|-------------|----------|-------------|------------|------------|---------------|
| Name                     |             |          |             |            |            | ۵             |
| Beschreibung             |             |          |             |            |            |               |
| Тур                      | LKW         | Anhänger | Anhänger #2 | Trailer #2 | Trailer #3 | Wechselbrücke |
|                          | Motorwagen  |          |             |            |            |               |
| Innenlänge               | 7500        | mm       |             |            |            |               |
| Innenbreite              | 2500        | mm       |             |            |            |               |
| Innenhöhe                | 2400        | mm       |             |            |            |               |
| Zulässiges Gesamtgewicht | 18000       | kg       |             |            |            |               |
| Leergewicht              | 5000        | kg       |             |            |            |               |
| Nutzlast                 | 13000       | kg       |             |            |            |               |
|                          | Vorderachse |          | Hinterachse |            |            |               |
| Position ab Stirnwand    | -1000       | mm       | 5000        | mm         |            |               |
| Achslast leer            | 3500        | kg       | 1500        | kg         |            |               |
| Max. Achslast            | 7500        | kg       | 11000       | kg         |            |               |
| Mindestachslast          | 25          | %        | 25          | %          |            |               |

Nach Eingabe aller relevanten Daten kann der Laderaum gespeichert werden:

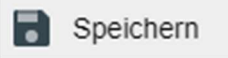

## 7.2.1 LASTVERTEILUNGSKURVE

Anhand der eingegebenen Abmessungen und der maximalen und minimalen Achslasten wird die Lastverteilungskurve berechnet und visualisiert.

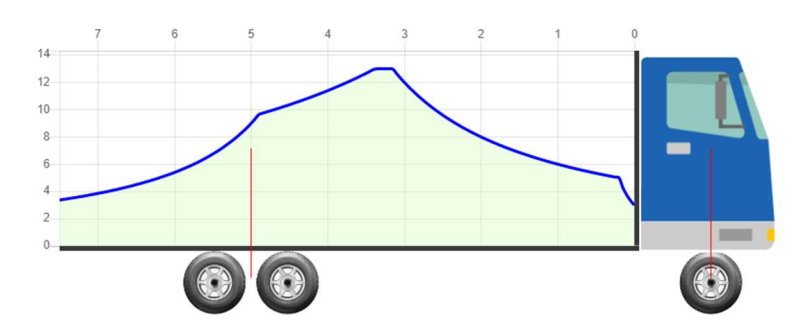

# 7.2.2 ZUSÄTZLICHE GEWICHTE

Sollten zusätzliche Gewichte am LKW montiert sein (z.B. zusätzliche Tanks, Kühlgeräte, etc.) können diese hier eingegeben werden.

| Zusätzliche Gewichte |                       |    |         |    |             | - |
|----------------------|-----------------------|----|---------|----|-------------|---|
|                      | Position ab Stirnwand |    | Gewicht |    | Bezeichnung |   |
| 1.                   | 0                     | mm | 0       | kg |             |   |
| 2.                   | 0                     | mm | 0       | kg |             |   |
| 2.                   | 0                     | mm | 0       | kg |             |   |
|                      |                       |    |         |    |             |   |

Zusätzliche Gewichte beeinflussen die Nutzlast und die Lastverteilungskurve.

#### 7.2.3 COIL-POSITIONEN

Spezialfall für COIL-Transporte, die nur an vorgegebenen Positionen verladen werden können.

| Sonstiges       |  |  |  |    |
|-----------------|--|--|--|----|
| COIL-Positionen |  |  |  | mm |

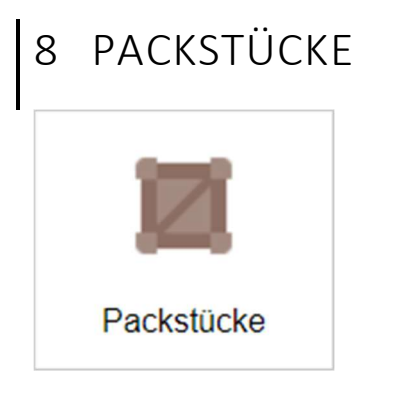

In den Stammdaten "Packstücke" werden alle Packstücktypen definiert.

Im Regelfall muss für jede Packstück-Form (z.B. Euro-Palette, Rund, etc.) und für unterschiedliche Verladevorschriften (stapelbar, nicht-stapelbar, kippen erlaubt, ...) jeweils ein Packstücktyp angelegt werden.

# 8.1 Packstück-Liste

| <b>≋</b> LRO24  | ≡ © De         | eutsch - Demo1 - |                    |                          |          |                 | Angemeldet als: sysadmin - |
|-----------------|----------------|------------------|--------------------|--------------------------|----------|-----------------|----------------------------|
|                 | 📕 Packsti      | ücke             | 5 15 •             | Zurück Packstück anlegen |          |                 |                            |
| Übersicht       |                |                  |                    |                          |          |                 |                            |
|                 | Filter N       | lame 🔺           | Beschreibung       | Träger                   | Form     | FormAusrichtung | Max. Stapelhöhe            |
| Iouren          | 🥖 🗙 в          | ALLOT            | Ballot             | Kein                     | Zylinder | L               | 0                          |
| 📋 Lieferungen   | 🦯 🗙 в          | BEHÄLTER         | Behälter           | Kein                     | Quader   | В               | 0                          |
| = Stammdaten ~  | 🖉 🗙 в          | BLECH            | Blech (Stückblech) | Kein                     | Quader   | в               | 0                          |
| _               | 🦯 🗙 в          | Beispielpal      |                    | Palette                  | Quader   | L               | 99                         |
| Laderäume       | / X E          | ISENGESTELL      | Eisengestell       | Kein                     | Quader   | В               | 0                          |
| Packstücke      | 🖊 🗙 Б          | ASS              | Fass               | Fass                     | Zylinder | в               | 0                          |
| Sicherungstexte | 🥖 🗙 G          | BESTELL          | Gestell            | Palette                  | Zylinder | в               | 0                          |
| Kunden          | 🦯 🗙 G          | GESTELL2         | Gestell für Z1     | Palette                  | Zylinder | в               | 0                          |
|                 | 🥖 🗙 G          | GESTELL3         | Gestell 3          | Palette                  | Zylinder | в               | 0                          |
| Administration  | 🦯 🗙 G          | GITTERBOX        | Gitterbox          | Container                | Quader   | в               | 0                          |
| 💄 Profil        | 🖌 🗙 к          | ARTON            | Karton             | Kein                     | Quader   | в               | 0                          |
| () Abmelden     | 🖊 🗙 к          | ARTONBALLOT      | Kartonballot       | Kein                     | Quader   | L               | 0                          |
|                 | 🖌 🗙 к          | ISTE             | Kiste              | Kein                     | Quader   | в               | 99                         |
|                 | 🖊 🗙 к          | LEINGUT          | Kleingut           | Kein                     | Quader   | в               | 0                          |
|                 | / X U          | OSE              | Lose               | Kein                     | Lose     | В               | 0                          |
|                 | Zeige 1 bis 15 | von 22 Einträgen |                    |                          |          |                 | Vorherige 1 2 Nächste      |

# 8.2 Packstück anlegen

Zum Anlegen eines neuen Packstücktyps klicken Sie auf "Packstück anlegen".

Packstück anlegen

In der folgenden Maske kann die Form des Trägers und die Form des Materials auf dem Träger eingegeben werden.

| ckstück      |                                                                                                    |
|--------------|----------------------------------------------------------------------------------------------------|
| Name         | – Pflichtfeld. Kann nachträglich nicht geändert werden                                                                                                    |
| Beschreibung |                                                                                                    |
| Träger       | Kein Träger     Paletle     Image: Constrained and the second and the second |
|              | Stapelrunge     Kanthoiz                                                                                                    |
| Form         | Quader Form des Materials auf dem Träger, z.B. Quader, Zylinder                                                                                                    |
| Aussenlänge  | 0 mm                                                                                                    |
| Aussenbreite | 0 Außenabmessung als Vorschalgwerte. Bei Auswahl eines Trägers sind dies                                                                                                    |
| Anna and Sha | 0 mm die Abmessungen des Tragers                                                                                                    |
| Aussenhone   |                                                                                                    |
| Aussenhohe   | Rotieren erlaubt                                                                                                    |
| Aussenhone   | Rotieren erlaubt     Kippen erlaubt                                                                                                    |

## 8.2.1 STAPELBARKEIT

In diesem Abschnitt können Vorschriften für die Stapelbarkeit des Packstücks angegeben werden.

| Stapelbarkeit   |                                                                    | - |
|-----------------|--------------------------------------------------------------------|---|
|                 | Packstück muss unten stehen                                        |   |
|                 | Nicht Stapelbar (es darf nichts auf das Packstück gestellt werden) |   |
|                 | Packstück ist auf Packstücken vom selben Typ stapelbar             |   |
|                 | Packstück ist auf allen anderen Packstücktypen stapelbar           |   |
| Max. Stapelhöhe | 99 Stk                                                             |   |
| Max. Überhang   | 10 % Prozent                                                       |   |

# 8.2.2 LADERAUMABHÄNGIGE VORGABEN

Soll in ausgewählten Laderäumen ein Mindestabstand zur Stirnwand eingehalten werden, kann dieser hier angegeben werden. Weitere Einschränkungen werden auf Kundenanfrage implementiert.

| Lader  | aum-Vorgaben                          | -                          |
|--------|---------------------------------------|----------------------------|
| Ladera | um-spezifische Vorgaben zur Verladung |                            |
|        | Laderaum                              | min. Abstand zur Stirnwand |
| 1      |                                       |                            |

# 8.2.3 BEISPIEL SPULE AUF EURO-PALETTE:

| Packstück        |                                     | -                                                        |
|------------------|-------------------------------------|----------------------------------------------------------|
| Name             | EURO2                               |                                                          |
| Beschreibung     | Spule auf Europalette               |                                                          |
| Träger           | Kein Träger Palette                 | Rundpalette Kiste / Behälter Fass Rungenpalette          |
|                  | Stapelrunge Kantholz                |                                                          |
| Form             | Zylinder                            | Material auf der Europalette soll als liegender Zylinder |
| Form-Ausrichtung | H (Hoch)                            | dargestellt werden                                       |
| Aussenlänge      | 1200 mm                             |                                                          |
| Aussenbreite     | 800 mm                              |                                                          |
| Aussenhöhe       | 144 mm                              | Außenhöhe ist die Höhe der Palette                       |
| Nutzlast         | 1500 kg                             |                                                          |
| Auflast          | 1500 kg                             |                                                          |
| Tara             | 25 kg                               |                                                          |
|                  | Rotieren erlaubt     Kippen erlaubt |                                                          |

Bei der Planung einer Tour muss die tatsächliche Packstückhöhe eingetragen / importiert werden:

#### Packstücke

|   | Anz. | Nr. | Тур   |   | Länge | Breite | Höhe | Brutto |
|---|------|-----|-------|---|-------|--------|------|--------|
| 1 | 15   | 1   | EURO2 | v | 1200  | 800    | 650  | 250    |
| 2 |      |     |       |   |       |        |      |        |

\* RV: Reservierte Ladefläche vorne (Länge / KG)

\* RH: Reservierte Ladefläche hinten (Länge / KG)

\* Alle Längenangaben in mm

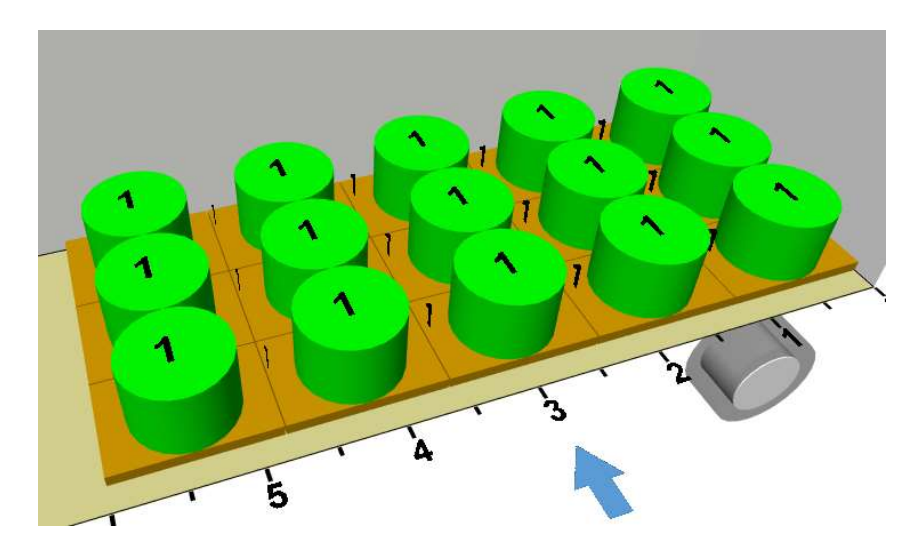

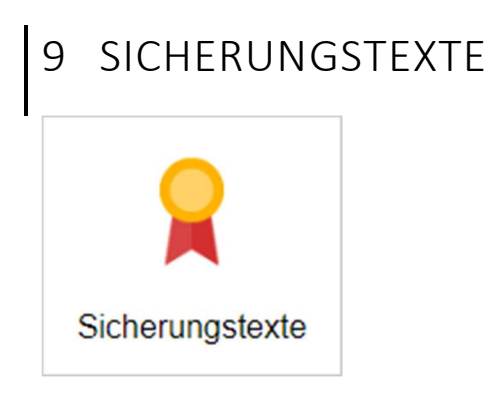

Sicherungstexte sind vordefinierte Texte, die vor Tour-Abschluss ausgefüllt werden müssen. Möchten Sie diese Funktion nutzen, muss diese in den Einstellungen aktiviert werden.

# 9.1 Sicherungstext anlegen

Ein Sicherungstext besteht aus einem eindeutigen Schlüssel, Beschreibung und einem Typ.

| Daten        |                              |                     |                                 | -        |
|--------------|------------------------------|---------------------|---------------------------------|----------|
| Schlüssel    | A100                         |                     |                                 |          |
| Beschreibung | Gurte zur Ladungssicherung/n | Spannkraft mind. ST | 280 daN   LC 2.000 4.000 daN ar | nbringen |
| Тур          | Text                         | •                   |                                 |          |
| Funktion     | Anzahl Spanngurte            | v                   |                                 |          |
|              |                              |                     |                                 |          |

Über das Feld *Funktion* kann eine ausgewählte Funktion zum automatischen Ausfüllen des Felds aktiviert werden.

# 9.2 Verwendung in Touren

Bei der Planung von Touren können die vordefinierten Sicherungstexte dann je Laderaum ausgewählt werden (siehe 5.4.6).

| Sicher | ungsmittel Freitext                                                                              |  |
|--------|--------------------------------------------------------------------------------------------------|--|
| 8      | A100 Gurte zur Ladungssicherung/n Spannkraft mind. STF 280 daN   LC 2.000 4.000 daN anbringen    |  |
|        | A105 Antirutschmatten [RHM] je Palette oder Behälterstapel unterlegen (MINDESTENS)               |  |
|        | A110 Holzdiele verwenden                                                                         |  |
|        | A115 Der vorderste Zurrgurt wird unter dem obersten Ladeholz und über die oberste Reihe verlegt. |  |
|        | A120 Der Winkel dabei sollte im Bereich von kleiner 45 Grad liegen                               |  |
|        | A125 Jede Lage ist separat zu gurten (61)                                                        |  |
|        | A130 Dielen anbringen und mit Spanngurt nach hinten absichern                                    |  |
| ~      | A135 Kantenschutz verwenden                                                                      |  |
|        | A140 Pads an den Paletten anbringen                                                              |  |
| ~      | A145 Spannlatte[n] anbringen                                                                     |  |

Ausgewählte Einträge werden dann im Ladeplan-PDF mit angedruckt.

|                        | our (Testsystem                       | )               |                          | Seite 1 von 1<br>Samstag, 1. Juni 2019 |
|------------------------|---------------------------------------|-----------------|--------------------------|----------------------------------------|
| Lademittel             | 40T                                   | GewFüllgrad     | 60,0 %                   |                                        |
| Anz. Packst            | .48                                   | GesGewicht      | 12000                    |                                        |
| Ladelänge              | 12000                                 | Ladegewicht     | 12000                    |                                        |
| Ladebreite             | 2000                                  | Achslast vorne  | 5333 / 10000 kg (53,3 %) |                                        |
| Ladehöhe               | 2000                                  | Achslast hinten | 6667 / 10000 kg (66,7 %) |                                        |
| X Kantens<br>X Spannla | schutz verwenden<br>atte[n] anbringen |                 |                          |                                        |
|                        |                                       |                 |                          |                                        |

# 10 KUNDEN

Es können zu Kundennummern besondere Hinweistexte hinterlegt werden.

Diese Hinweise werden bei der Tourenplanung als Hinweis angezeigt.

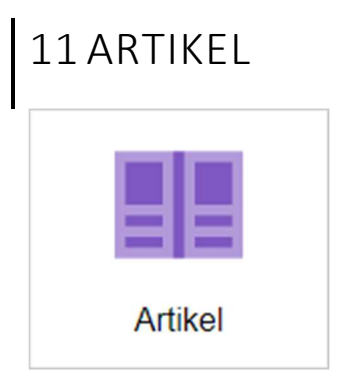

Dieser Abschnitt steht nur bei aktivierter Kommissionierungs-Funktion zur Verfügung.

Hier werden alle Artikel definiert inkl. Verpackungsvorgaben.

# 11.1 Artikel anlegen

Artikel können über den Button "Artikel anlegen" manuell angelegt werden.

Artikel anlegen

Es wird anschließend folgende Maske angezeigt.

| Neuell Altikel alli                                                                                       | egen                                  |                        | Abbrechen | Kopieren | Speicher |
|----------------------------------------------------------------------------------------------------|---------------------------------------|------------------------|-----------|----------|----------|
| rtikeldaten                                                                                               |                                       |                        |           |          | -        |
| Artikelnummer                                                                                             | 123456                                |                        |           |          |          |
| Bezeichnung                                                                                               | Beispielartikel                       |                        |           |          |          |
| Infotext                                                                                                  |                                       |                        |           |          |          |
| Stueckgewicht                                                                                             | 2,5                                   | kg                     |           |          | 3        |
|                                                                                                    |                                       |                        |           |          |          |
| erpackungsdaten                                                                                           |                                       |                        |           |          |          |
| erpackungsdaten<br>Verpackung                                                                             | Europalette                           |                        |           |          | -        |
| <b>erpackungsdaten</b><br>Verpackung<br>Anzahl je Kollo                                                   | Europalette                           | Stk                    |           |          | -        |
| <b>erpackungsdaten</b><br>Verpackung<br>Anzahl je Kollo<br>Anzahl je Lage                                 | Europalette<br>40<br>8                | Stk                    |           |          |          |
| erpackungsdaten<br>Verpackung<br>Anzahl je Kollo<br>Anzahl je Lage<br>Packstück-Länge                     | Europalette<br>40<br>8<br>1200        | Stk<br>Stk<br>mm       |           |          |          |
| erpackungsdaten<br>Verpackung<br>Anzahl je Kollo<br>Anzahl je Lage<br>Packstück-Länge<br>Packstück-Breite | Europalette<br>40<br>8<br>1200<br>800 | Stk<br>Stk<br>mm<br>mm |           |          | -        |

In den *Artikeldaten* müssen die allgemeinen Informationen zum Artikel eingetragen werden. Die Artikelnummer ist hierbei das Schlüsselfeld.

| Feld          | Beschreibung                                                  |
|---------------|---------------------------------------------------------------|
| Artikelnummer | Schlüsselfeld                                                 |
| Bezeichnung   | Name des Artikels                                             |
| Infotext      | Optionaler Text für die Verladung / Kommissionierung.         |
| Stückgewicht  | Gewicht eines einzelnen Artikels. Wird für die Berechnung der |
|               | Packstückgewichte benötigt.                                   |

In den *Verpackungsdaten* werden die Informationen hinterlegt, wie der Artikel typischerweise verpackt / kommissioniert wird.

| Feld              | Beschreibung                                                                     |
|-------------------|----------------------------------------------------------------------------------|
| Verpackung        | In diesem Feld wird ein Packstücktyp ausgewählt, der zuvor in den Stammdaten     |
|                   | konfiguriert werden muss (siehe 8), bspw. Europalette, Rungenpalette, etc.       |
| Anzahl je Kollo   | Die maximale Anzahl wie oft der Artikel in die ausgewählte Verpackung passt      |
| Anzahl je Lage    | Wird der Artikel lageweise verpackt, dann sollte hier die Anzahl Artikel je Lage |
|                   | eingetragen werden. Wird dieser Wert nicht angegeben, kann die Packstückhöhe     |
|                   | bei Füllgrad < 100% nicht korrekt berechnet werden.                              |
| Packstück-        | Hier muss die Abmessungen eines vollen Packstücks (Füllgrad = 100% mit diesem    |
| Länge/Breite/Höhe | Artikel) angegeben werden.                                                       |

## 11.1.1 HINWEISTEXTE

Für Artikel kann ein Hinweistext angegeben werden, der während der Laderaumplanung angezeigt wird.

Beispiel:

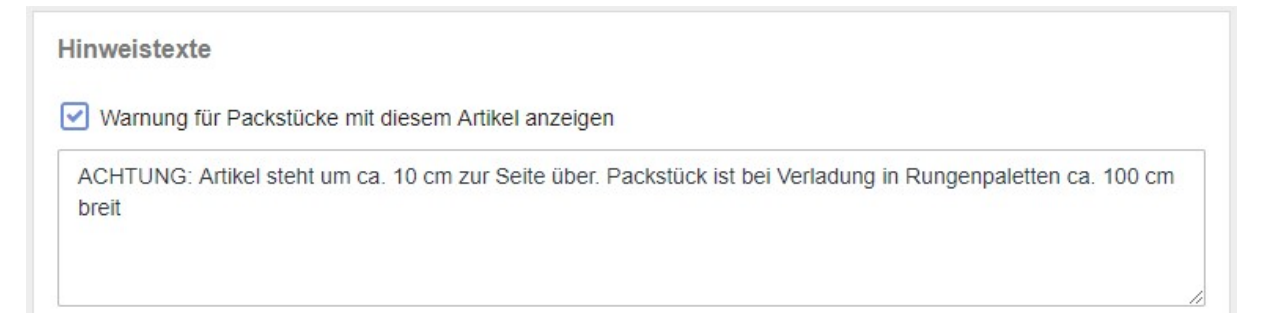

## 11.1.2 BEISPIEL PACKSTÜCKABMESSUNGEN

Anhand der eingegebenen Abmessungen und der ausgewählten Verpackung wird eine Tabelle mit beispielhaft berechneten Packstückabmessungen angezeigt.

Diese Tabelle ist rein informativ und dient zur Kontrolle, ob die eingegebenen Daten und der Algorithmus zur Berechnung korrekt ist.

| Artikel | Länge | Breite | Höhe | Brutto |
|---------|-------|--------|------|--------|
| 1       | 3500  | 850    | 853  | 160    |
| 2       | 3500  | 850    | 853  | 275    |
| 3       | 3500  | 850    | 853  | 390    |
| 4       | 3500  | 850    | 853  | 505    |

## 11.1.3 BILDER

Zu jedem Artikel können optional Bilder hinterlegt werden. Diese können während der Laderaumplanung und Kommissionierung angezeigt werden.

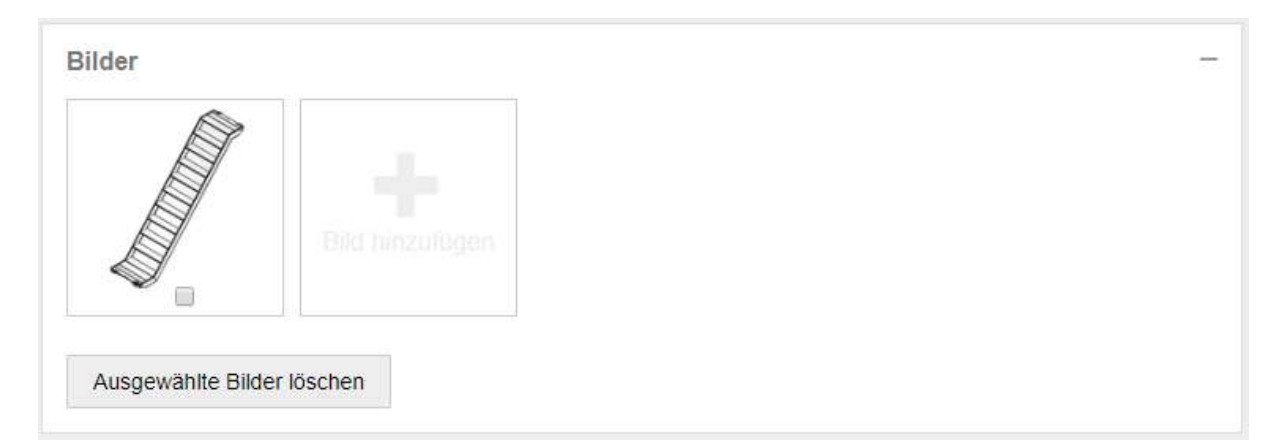

# 11.2 CSV- / Excel-Import

Es wird empfohlen Artikel per CSV / Excel in LRO24 zu importieren. Klicken Sie hierzu auf den Button "Importieren" in der Artikelliste.

Importieren

In der folgenden Maske können Sie eine Excel-Vorlage herunterladen und mit Ihren Artikeldaten füllen.

| Beispiel                           |                                                          | - |
|------------------------------------|----------------------------------------------------------|---|
| Eine Beispiel-Ex<br>herunterladen: | ccel-Vorlage für den Import von Artikeln können Sie hier |   |
| Download                           |                                                          |   |

# 12 KOMMISSIONIERUNG

Dieser Abschnitt ist nur bei aktivierter Kommissionierungs-Funktion relevant.

Durch Aktivierung der Kommissionierungs-Funktion wird ein zweistufiger Planungsprozess aktiviert. Aus Kundenaufträgen / Lieferungen wird in einem ersten Schritt die Kommissionierung zu Packstücken berechnet. Die Packstücke werden anschließend im Laderaum geplant.

Auf diese Weise kann schon sehr früh eine hohe Planungssicherheit im Prozess erreicht werden bzgl. benötigter Lademeter und Einhaltung von Achslasten.

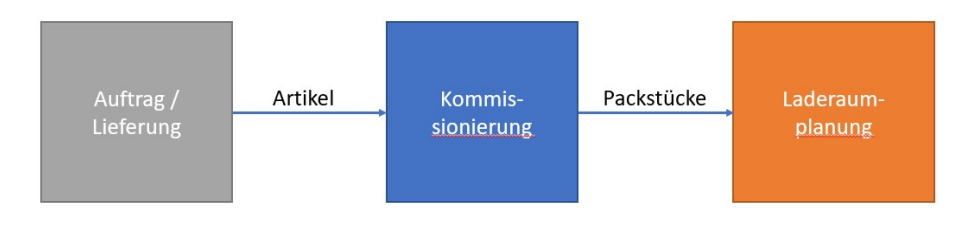

# 12.1 Lieferung zur Kommissionierung anlegen

Einstiegspunkt für die Kommissionierung ist die *Lieferung*. Voraussetzung ist eine gefüllte *Artikel*-Stammdatenbank (siehe 11).

Wählen sie im Hauptmenü den Menüpunkt "Lieferungen" und klicken Sie auf den Button "Lieferung anlegen"

Lieferung anlegen

In der folgenden Maske können als erstes die Kopfdaten zur Lieferung eingegeben werden (falls vorhanden). Mit Ausnahme des Feldes *Lieferungsnummer* sind alles Felder optional. Die Lieferungsnummer kann bei Bedarf automatisch generiert oder manuell eingegeben werden.

| Kopfdaten        |              |   |  |  |
|------------------|--------------|---|--|--|
| Lieferungsnummer | 3            |   |  |  |
| Auftragsnummer   |              |   |  |  |
| Kundenname       |              |   |  |  |
| Kundennummer     |              |   |  |  |
| Lieferadresse    |              |   |  |  |
| Verladedatum     | 02.06.2019   |   |  |  |
| Text             |              |   |  |  |
|                  |              |   |  |  |
|                  |              |   |  |  |
| Status           | Initial (10) | • |  |  |

Die eigentlich relevanten Informationen müssen in den Auftragspositionen eingegeben werden: Die Anzahl und Artikelnummer zu jeder Position in der Lieferung.

Hinweis: Diese Informationen sollten über eine Schnittstelle oder einen CSV/PDF-Import bereitgestellt werden. Die händische Eingabe ist zwar möglich, bei vielen Positionen aber nicht effizient. Wenden Sie sich hierzu gerne an <u>kontakt@zilles-it.com</u> für den Import von bestehenden Dateiformaten.

|   | Anzahl | Artikelnummer | Bezeichnung       | Verpackung             | Max. je Kollo | Stückgewicht | Länge | Breite | Höhe |
|---|--------|---------------|-------------------|------------------------|---------------|--------------|-------|--------|------|
| 1 | 175    | 323550        | Beispielartikel 1 | Gitterbox K            | 40            | 13           | 1250  | 800    | 80   |
| 2 | 66     | 403059        | Beispielartikel 2 | RP 120                 | 42            | 19           | 3600  | 850    | 85   |
| 3 | 25     | 323500        | Beispielartikel 3 | Gitterbox K            | 150           | 4            | 1250  | 800    | 80   |
| 4 | 12     | 322570        | Beispielartikel 4 | Ballot Kantholz 240 cm | 5             | 329          | 2500  | 2400   | 90   |
| 5 | 16     | 322520        | Beispielartikel 5 | Ballot Kantholz 90 cm  | 8             | 112          | 4000  | 1200   | 90   |
| 6 |        |               | Y                 | v                      |               |              |       |        |      |

Aus den Positionen wird direkt eine Vorschau der geschätzten Packstücke / Kollo angezeigt.

|        |                        | 100000 |        |      | in the         |
|--------|------------------------|--------|--------|------|----------------|
| Anzahi | Verpackung             | Lange  | Breite | Hone | Brutto         |
| 5      | Gitterbox K            | 1.250  | 800    | 800  | 288 - 500 kg   |
| 2      | RP 120                 | 3.600  | 850    | 853  | 460 - 806 kg   |
| 3      | Ballot Kantholz 240 cm | 2.500  | 2.400  | 800  | 658 - 1.645 kg |
| 2      | Ballot Kantholz 90 cm  | 4 000  | 900    | 800  | 896 kg         |

Klicken Sie anschließend auf den Button "Speichern & Kommissionieren"

🛓 Speichern & Kommissionieren

## 12.1.1LIEFERUNG BEARBEITEN

LRO24 berechnet aus den eingegeben Auftragspositionen einen Vorschlag für die Kommissionierung. In der Maske "Lieferung bearbeiten" kann dieser Vorschlag manuell bearbeitet werden.

Hier können Artikel per Drag & Drop in den Packstücken verschoben werden. LRO24 berechnet dabei im Hintergrund die daraus resultierenden Packstückabmessungen und Füllgrade.

| Dacket  | Vernackung             | Artikolor | Rozoichnung            | Anzahl | Brutto | Füllgrad | Längo | Broito | Höb |
|---------|------------------------|-----------|------------------------|--------|--------|----------|-------|--------|-----|
| A CURSE | Cittorbox K            | Arukeini. | Dezeichnung            | Anzani | EDE    | 100.9/   | tange | Dielle | 000 |
| 15      | Gitterbox K            | 202550    | -<br>Rojchiolartikol 1 | 40     | 500    | 100 %    | 1250  | 800    | 800 |
| 2       | Gitterbox K            | 323330    | Deispielarinkei        | 40     | 505    | 100 %    | 1250  | 000    | 000 |
| 2       | Gitterbox K            | - 222550  | -<br>Reignielartikel 1 | 40     | 500    | 100 %    | 1250  | 800    | 800 |
| 0       | Gitterbox K            | 02000     | Deispielartiker i      | 40     | 595    | 100 %    | 1250  | 800    | 800 |
| 0       | Gitterbox K            | 323550    | Reisnielartikel 1      | 40     | 500    | 100 /0   | 1250  | 800    | 800 |
| 4       | Gitterbox K            | 020000    | Delapielartiker i      | 40     | 585    | 100 %    | 1250  | 800    | 800 |
| *.      | Gitterbox K            | 323550    | Beispielartikel 1      | 40     | 500    | 100 /6   | 1250  | 800    | 800 |
| 5       | Gitterbox K            | 020000    | Delopiciartiker i      | 40     | 373    | 54 %     | 1250  | 800    | 800 |
| -       | Gitterbox K            | 323550    | Beispielartikel 1      | 15     | 187    | 37       | 1250  | 800    | 800 |
|         | Gitterbox K            | 323500    | Beispielartikel 3      | 25     | 101    | 16       | 1250  | 800    | 800 |
| 6       | RP 120                 | -         | -                      | 42     | 806    | 100 %    | 3600  | 850    | 853 |
| =x      | RP 120                 | 403059    | Beispielartikel 2      | 42     | 806    | 100      | 3600  | 850    | 853 |
| 7       | RP 120                 | -         | 14 C                   | 24     | 460    | 57 %     | 3600  | 850    | 853 |
|         | RP 120                 | 403059    | Beispielartikel 2      | 24     | 460    | 57       | 3600  | 850    | 853 |
| 8       | Ballot Kantholz 240 cm | -         | 140                    | 5      | 1657   | 100 %    | 2500  | 2400   | 900 |
|         | Ballot Kantholz 240 cm | 322570    | Beispielartikel 4      | 5      | 1645   | 100      | 2500  | 2400   | 900 |
| 9       | Ballot Kantholz 240 cm | -         |                        | 5      | 1657   | 100 %    | 2500  | 2400   | 900 |
|         | Ballot Kantholz 240 cm | 322570    | Beispielartikel 4      | 5      | 1645   | 100      | 2500  | 2400   | 900 |
| 10      | Ballot Kantholz 240 cm | -         | -                      | 2      | 670    | 40 %     | 2500  | 2400   | 408 |
|         | Ballot Kantholz 240 cm | 322570    | Beispielartikel 4      | 2      | 658    | 40       | 2500  | 2400   | 900 |
| 11      | Ballot Kantholz 90 cm  | -         | Sec. 1                 | 8      | 903    | 100 %    | 4000  | 1200   | 900 |
|         | Ballot Kantholz 90 cm  | 322520    | Beispielartikel 5      | 8      | 896    | 100      | 4000  | 1200   | 900 |
| 12      | Ballot Kantholz 90 cm  | -         | •                      | 8      | 903    | 100 %    | 4000  | 1200   | 900 |
|         | Ballot Kantholz 90 cm  | 322520    | Beispielartikel 5      | 8      | 896    | 100      | 4000  | 1200   | 900 |

# 12.1.2 PRÜFUNG AUF PLAUSIBILITÄT

Fehler in der Kommissionierung werden entsprechend rot angezeigt.

| 4        | Gitterbox | K                |                | -      | -                 | 55 | 772 | 137 % | 1250 | 800           | 1100         |
|----------|-----------|------------------|----------------|--------|-------------------|----|-----|-------|------|---------------|--------------|
|          | Gitterbox | K                |                | 323550 | Beispielartikel 1 | 40 | 500 | 100   | 1250 | 800           | 800          |
|          | Gitterbox | K                |                | 323550 | Beispielartikel 1 | 15 | 187 | 37    |      | enge des Pack | Stucks ubers |
|          |           |                  |                |        |                   |    |     |       |      |               |              |
| Füllgrad | Länge     | Breite           | Höhe           |        |                   |    |     |       |      |               |              |
| 100 %    | 1250      | 850              | 853            |        |                   |    |     |       |      |               |              |
| 100      | 3600      | 850              | 853            |        |                   |    |     |       |      |               |              |
| 100 %    | 1250      | 800              | 800            | _      |                   |    |     |       |      |               |              |
| 100      | 1250      | Artikel passt ni | cht in Behälte |        |                   |    |     |       |      |               |              |

# 12.1.3PACKSTÜCKE HINZUFÜGEN / ENTFERNEN

Über das Kontextmenü der Tabelle können weitere Packstücke hinzugefügt oder gelöscht werden.

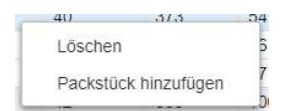

# 12.1.4 PACKSTÜCK ÄNDERN

Zum Ändern der Verpackung eines Packstücks oder zum Überschrieben der Abmessungen muss das Packstück ausgewählt werden. Klicken Sie hierzu auf die entsprechende Packstückzeile mit dem Packstück-Symbol :

Die Zeile wird dann leicht bläulich hinterlegt und als markiert angezeigt.

| 5 | Gitterbox K | 2      | -                 | 40 | 373 | 54 % | 1250 | 800 | 800 |
|---|-------------|--------|-------------------|----|-----|------|------|-----|-----|
|   | Gitterbox K | 323500 | Beispielartikel 3 | 25 | 101 | 16   | 1250 | 800 | 800 |
|   | Gitterbox K | 323550 | Beispielartikel 1 | 15 | 187 | 37   | 1250 | 800 | 800 |

Im Abschnitt "Packstück ändern" können die Packstückdaten dann manuell geändert werden.

| Gitterbox K |                           |
|-------------|---------------------------|
| 373         | kg                        |
| 1250        | mm                        |
| 800         | mm                        |
| 950         | mm                        |
|             | 373<br>1250<br>800<br>950 |

Manuell geänderte Werte werden in der Tabelle rot markiert (hier: 950).

| 1250 | 800 | 950 |
|------|-----|-----|
| 1250 | 800 | 800 |
| 1250 | 800 | 800 |

Nach Fertigstellung der Kommissionierung kann die Lieferung gespeichert werden und die berechneten Packstücke in eine Tour zur Laderaumplanung übernommen werden.

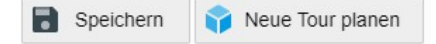

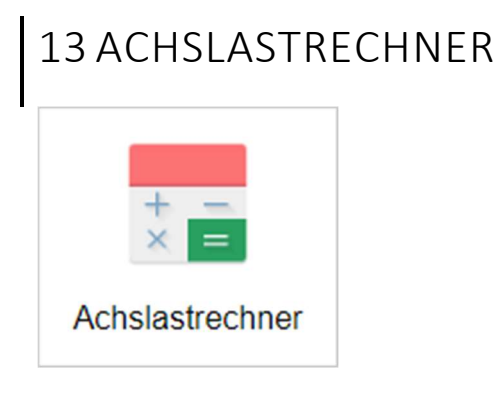

Der Achslastrechner ist ein kleines Hilfsprogramm zur schnellen Prüfung auf eventuelle Überladung. Als Eingabe erfolgen hier keine Packstückabmessungen und keine Anordnung im Laderaum, sondern lediglich die Eingabe der (resultierenden) Gewichte und Position ab Stirnwand.

| ade   | raum                                    |              |   |
|-------|-----------------------------------------|--------------|---|
| AUF   | FLI01 (3-Achs Sattelauflieger mit Schie | beplane)     | • |
| Sewic | hte                                     |              |   |
|       | Position (mm)                           | Gewicht (kg) |   |
| 1     | 2000                                    | 3000         |   |
| 2     | 6000                                    | 11000        |   |
| 3     | 12000                                   | 5000         |   |
|       |                                         |              |   |

Anhand dieser Daten und den Stammdaten zum ausgewählten Laderaum wird die Lastverteilung berechnet.

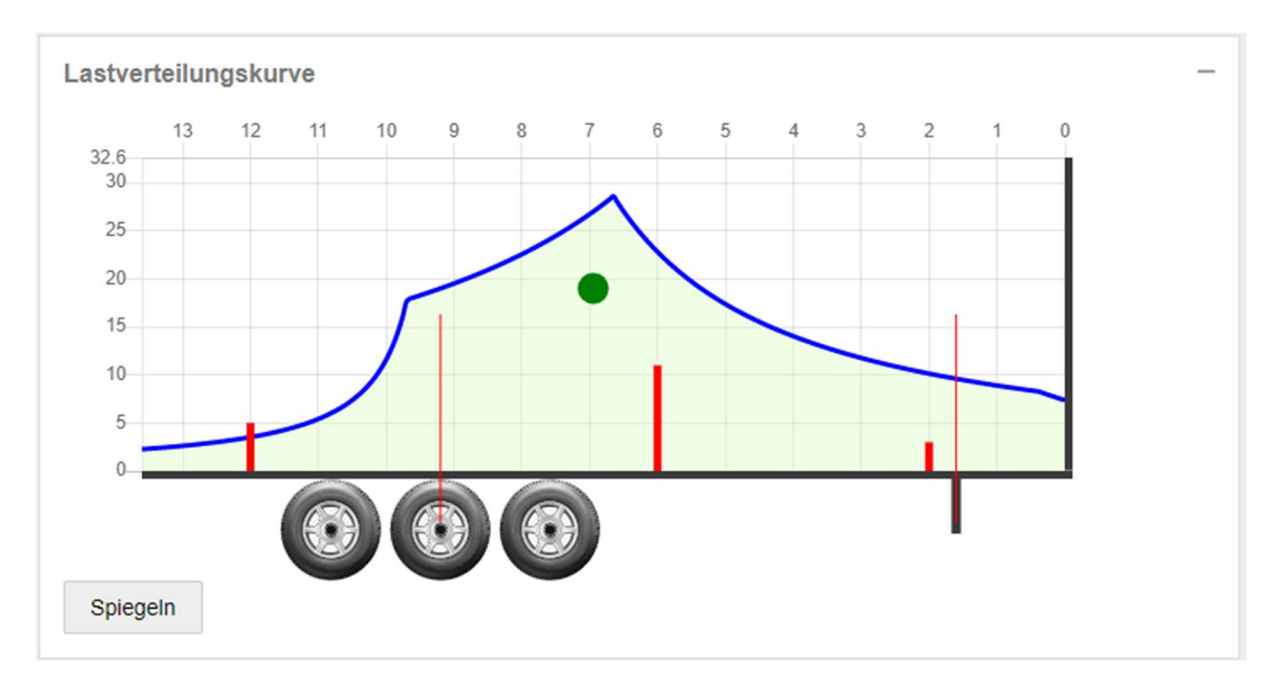

Bei Anzeige eines grünen Punkts werden die maximalen und minimalen Achslasten eingehalten. Bei Anzeige eines roten Punktes wird die Achslast über-/unterschritten.

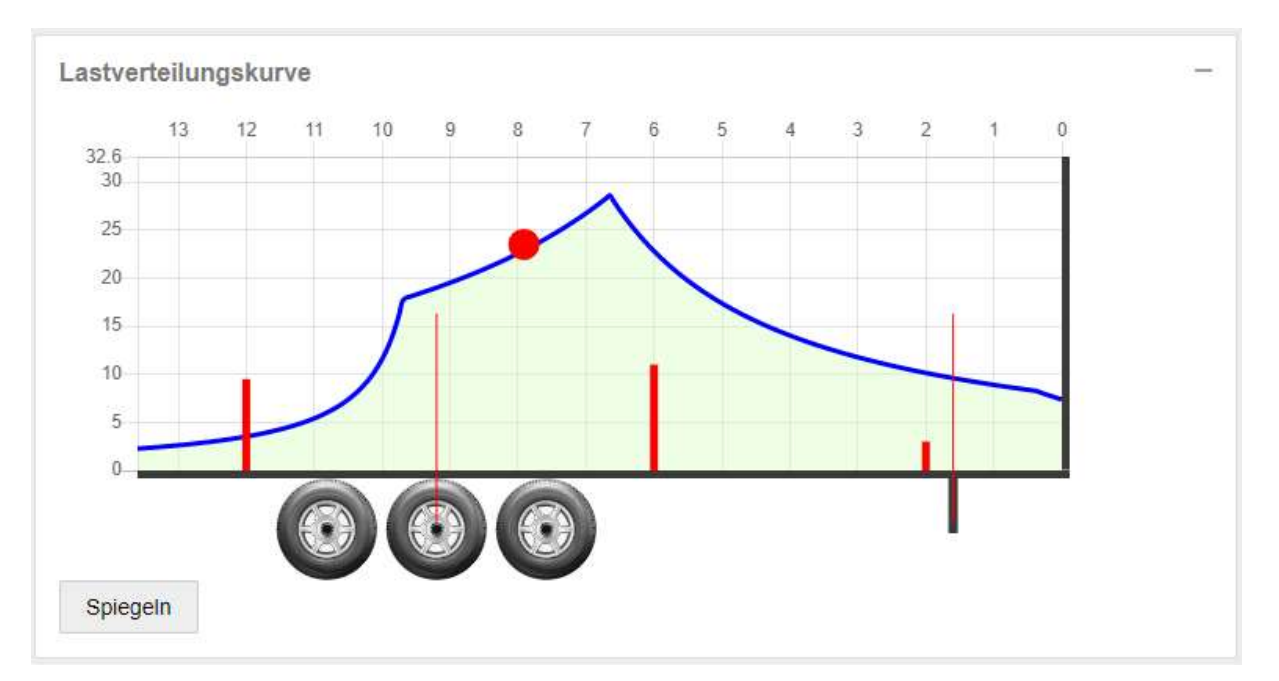

# 14 BENUTZERVERWALTUNG

Es können mehrere Benutzer für den Zugriff auf LRO24 angelegt werden. Wählen Sie hierzu den Menüpunkt "Administration" -> "Benutzer".

|    | Übersicht      |   |  |
|----|----------------|---|--|
| •  | Touren         |   |  |
|    | Lieferungen    |   |  |
| =  | Stammdaten     | > |  |
| ** | Administration | ~ |  |
|    | Benutzer       |   |  |
|    | Einstellungen  |   |  |

# 14.1 Benutzerrollen

Jeder Benutzer ist genau einer Benutzerrolle zugewiesen. Derzeit existieren folgende vordefinierte Benutzerrollen:

| Benutzerrolle | Berechtigung                                                                                          |
|---------------|----------------------------------------------------------------------------------------------------|
| Administrator | Vollzugriff                                                                                           |
| Benutzer      | Kann Touren und Lieferungen bearbeiten, anlegen, löschen. Stammdaten<br>können nicht geändert werden. |
| Transporteur  | Reserviert für zukünftige Verwendung                                                                  |
| Lademeister   | Reserviert für zukünftige Verwendung                                                                  |

Hinweis: Die Berechtigungen für Benutzer bzgl. per Schnittstelle übertragener Touren können weiter eingeschränkt werden. Wenden Sie sich hierzu bei Bedarf an <u>kontakt@zilles-it.com</u>

# 14.2 Sperren

Zur Absicherung gegen parallele Bearbeitung von Touren / Lieferungen verwendet LRO24 ein Sperrkonzept. Solange eine Tour / Lieferung durch einen Benutzer in Verwendung ist, kann sie durch einen zweiten Benutzer nicht bearbeitet werden. Es wird dann folgende Meldung angezeigt:

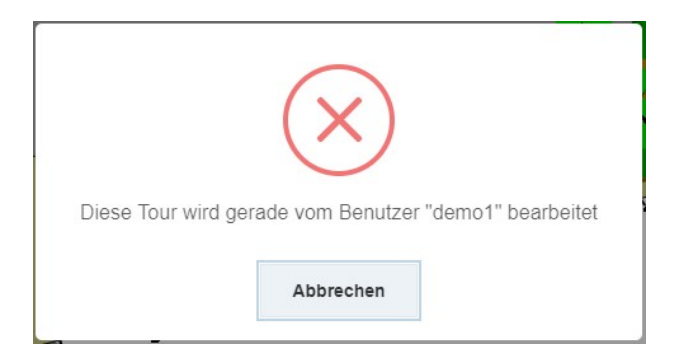

Administratoren haben zusätzliche die Möglichkeit eine gesperrte Tour zu übernehmen. In diesem Fall wird der bisherige bearbeitende Benutzer von der Bearbeitung gesperrt.

|          | 6                  | $\sim$                 |       |
|----------|--------------------|------------------------|-------|
| Diese To | ur wird gerade vom | Benutzer "demo1" bearb | eitet |
|          |                    |                        |       |

# 15 EINSTELLUNGEN

In den Einstellungen können Sie zentrale Änderungen an Ihrem Mandanten vornehmen.

# 16 REST-SCHNITTSTELLE

Dieser Abschnitt beschreibt die Standard REST-Schnittstelle von LRO24.

Als REST-Schnittstelle ist im Rahmen dieses Dokumentes eine Schnittstelle mit folgenden Eigenschaften zu verstehen:

- Das Kommunikationsprotokoll ist HTTPS mit den Befehlen "GET", "POST" und "DELETE"
- Das Dateiformat ist JSON
- Alle Daten sind über eindeutige URLs zu erreichen.

Beispiel: Abrufen der Tour mit ID "123" inkl. aktuellem Bearbeitungsstatus

GET <a href="https://www.lro24.de/server/api/REST/v1/tour/123">https://www.lro24.de/server/api/REST/v1/tour/123</a>

# 16.1 Allgemein

## 16.1.1URLS

Das Testen der REST-Schnittstelle sollte generell gegen das Test/Beta-System erfolgen. Die Basis-URLs zur Anbindung der Systeme sind:

(TEST): https://beta.laderaumplaner.de

(PROD): https://www.lro24.de

## 16.1.2 AUTHENTIFIZIERUNG

Die REST-Schnittstelle erwartet folgende HTTP-Header für die Authentifizierung:

- x-auth-token
- x-mandant

Die Werte für beide Header finden Sie im LRO24 unter Administration -> API

## 16.1.3NUGET

Für die Anbindung der REST-Schnittstelle aus C# / .NET stehen zwei Nuget-Pakete zur Verfügung:

- LRO24.REST.Contract <u>https://www.nuget.org/packages/LRO24.REST.Contract</u> Enthält alle Klassen für den Daten-Kontrakt der LRO24 REST-Schnittstelle.
- LRO24.REST.Client <u>https://www.nuget.org/packages/LRO24.REST.Client</u>
   Enthält eine Implementierung für die Verwendung der REST-Schnittstelle.

#### 16.1.4C# QUELLCODE AUF GITHUB

Der Quellcode der Nuget-Pakete ist auf Github verfügbar und darf nach Belieben verwendet, erweitert oder geändert werden.

https://github.com/zilles-edv/lro24-rest-api

## 16.1.5SWAGGER

Eine Swagger-Definition der REST-Schnittstelle ist unter folgender URL zu erreichen (experimentell): <a href="http://beta.laderaumplaner.de/server/swagger/v1/swagger.json">http://beta.laderaumplaner.de/server/swagger/v1/swagger.json</a>

# 16.2 Alternative Datei-basierte Schnittstellen

Als Alternative zur REST-Schnittstelle bieten wir zusätzlich individuelle Datei-basierte Schnittstellen als Windows-Dienst, z.B. XML, CSV, Excel.

Die Kommunikation mit LRO24 erfolgt dabei durch das einfache Speichern und Lesen von XML/CSV-Dateien. Der Windows-Dienst kümmert sich um die Konvertierung, Fehlerbehandlung und Anbindung der REST-Schnittstelle.

Bei Bedarf wenden Sie sich an: kontakt@zilles-it.com

# 16.3 Tour 16.3.1 TOUR ANLEGEN

#### POST /server/api/REST/v1/tour

#### JSON:

{

```
"tour": {
  "guid": string (optional),
   "bezeichnung": string,
   "unternehmer": string (optional),
   "kunde": string (optional),
   "tourtext": string (optional),
  "vorladung": string (optional),
  "datum": string (format: yyyy-MM-dd),
  "status": integer (optional, 10 - 80),
   "vorladekennzeichen": string (optional),
   "packstuecke": [{
     "schluessel": string (optional),
      "nummer": string,
      "typ": string (Name des Packstück-Typs, z.B. "PALETTE"),
      "auftragsnummer": string (optional),
      "ladestelle": string (optional),
     "inhalt": string (optional),
     "laenge": integer (Länge in mm),
     "breite": integer (Breite in mm),
     "hoehe": integer (Höhe in mm),
     "brutto": integer (Brutto-Gewicht in kg),
     "netto": integer (optional),
     "tara": integer (optional),
      "stopNr": integer (optional),
      "lieferung": string (optional),
     "materialbezeichnung": string (optional),
     "materialnummer": string (optional),
     "zwingendUnten": boolean (optional, NULL für Standard),
     "nichtStapelbar": boolean (optional, NULL für Standard),
     "nichtBelastbar": boolean (optional, NULL für Standard),
     "anzahlStapelbar": integer (optional, NULL für Standard),
     "stirnwand": boolean (optional, NULL für Standard),
      "versandstelle": string (optional),
      "externeVersandtexte": string (optional)
   }],
   "laderaeume": [{
      "nummer": integer (optional),
     "typ": string (Name des Laderaums, z.B. "AUFLIO1"),
     "kennzeichen": string (optional),
     "freitext": string (optional),
     "reservierteLadeflaecheVorne": integer (optional, mm),
      "reservierteLadeflaecheVorneGewicht": integer (optional, kg),
      "reservierteLadeflaecheHinten": integer (optional, mm),
     "reservierteLadeflaecheHintenGewicht": integer (optional, kg),
      "innenlaenge": integer (optional, NULL wenn Standard),
      "innenbreite": integer (optional, NULL wenn Standard),
      "innenhoehe": integer (optional, NULL wenn Standard)
   }],
   "auftragsdaten": [{
     "auftragsnummer": string,
      "kunde": string (optional),
```

```
"kundennummer": string (optional),
    "lieferadresse": string (optional),
    "text": string (optional)
    }],
    "ladestellenreihenfolge": []
},
"ladeplanVerwerfen": boolean
```

#### Hinweise:

}

- In das Feld "guid" kann ein beliebiger eindeutiger Bezeichner für diese Tour vom Aufrufer definiert werden. Bei erneutem Übertragen der Tour mit gleicher "guid" wird die Tour in LRO24 überschrieben. Wird das Feld leer übergeben, dann wird von LRO24 eine GUID generiert.
- Mögliche Statuswerte sind:
  - $\circ$  Initial = 10
  - ZurueckAnDisposition = 15
  - Freigegeben = 35
  - InBearbeitung = 50
  - Unterbrochen = 70
  - LadeplanGedruckt = 75
  - Abgeschlossen = 80

#### Antwort:

{

}

Im Erfolgsfall antwortet LRO24 mit Statuscode 200 und folgenden Daten:

```
"nummer": 15,
"guid": "723c34f2-5df3-4a6e-b016-c514d88ea0e2",
"success": true,
"message": "Tour wurde erfolgreich gespeichert",
"id": "5c7c27ac23d48e218442d7dd"
```

Im Fehlerfall antwortet LRO24 mit einem 400- oder 500er Statuscode und einer Fehlermeldung im Body.

#### **16.3.2TOUR AKTUALISIEREN**

URL und JSON ist analog zu Tour anlegen. Es muss lediglich das Feld "guid" oder "id" mit der bereits vorhandenen Tour übereinstimmen.

Mit dem Feld "ladeplanVerwerfen" kann gesteuert werden ob ein eventuell bereits vorhandener Ladeplan komplett verworfen werden soll (True) oder geänderte Packstücke auf der Laderampe platziert werden sollen (False). Standard = False.

**16.3.3 EINZELNE TOUR ABRUFEN** 

GET /server/api/REST/v1/tour/{id}

Antwort:

{

```
"id": string, z.B. "5c7c27ac24d41e218442d7dd",
"creationDate": string, z.B. "2018-03-01T19:14:52.3800000Z",
"modificationDate": string, z.B. "2018-03-02T11:27:58.3600000Z",
"nummer": integer,
"guid": string, z.B. "123c34f2-5df3-336e-b016-d514d88ea0e2",
"bezeichnung": string,
"unternehmer": string,
"kunde": string,
"tourtext": string,
"vorladung": string, z.B. "X",
"datum": string, z.B. "2018-05-03T00:00:00.0000000+02:00",
"status": integer, z.B. 35,
"vorladekennzeichen": string,
"laderaumInfo": string,
"packstueckInfo": string,
"anzahlStops": integer,
"anzahlLieferungen": integer,
"anzahlPackstuecke": integer,
"packstuecke": [{
  "schluessel": string,
  "nummer": string,
  "typ": string, z.B. "EURO",
  "auftragsnummer": stirng, z.B. "11924845",
   "ladestelle": string,
   "inhalt": string,
   "laenge": integer,
   "breite": integer,
   "hoehe": integer,
   "brutto": integer,
  "netto": integer,
  "tara": integer,
  "stopNr": integer,
  "lieferung": string,
   "materialbezeichnung": string,
   "materialnummer": string,
   "zwingendUnten": boolean,
   "nichtStapelbar": boolean,
   "nichtBelastbar": boolean,
   "anzahlStapelbar": integer,
   "stirnwand": boolean,
   "versandstelle": string,
   "routeText": string,
   "umschlagpunkt": boolean,
```

```
"externeVersandtexte": string,
     "laderaumNummer": integer,
     "posL": integer,
     "posB": integer,
     "posH": integer,
     "sizeL": integer,
     "sizeB": integer,
     "sizeH": integer,
     "rotation": integer
  }],
  "laderaeume": [{
     "nummer": integer,
     "typ": string,
     "kennzeichen": string,
     "freitext": string,
     "reservierteLadeflaecheVorne": integer,
     "reservierteLadeflaecheVorneGewicht": integer,
     "reservierteLadeflaecheHinten": integer,
     "reservierteLadeflaecheHintenGewicht": integer,
     "innenlaenge": integer,
     "innenbreite": integer,
     "innenhoehe": integer
  }],
   "auftragsdaten": [{
     "auftragsnummer": string,
     "kunde": string,
     "kundennummer": string,
     "lieferadresse": string,
     "text": string
  }],
  "ladestellenreihenfolge": []
}
```

#### 16.3.4LISTE MIT TOUREN ABRUFEN

GET /server/api/REST/v1/tour?start=0&limit=50&status=&orderBy=Nummer&orderDirection=desc

#### Query-Parameter:

- start: Start-Index
- limit: Anzahl Einträge im Ergebnis (Standard = 100)
- status: Komma-separierte Liste mit Status nach denen gefiltert werden soll (leer = alle)
- orderBy: Feld nach dem sortiert werden soll
- orderDirection: Sortiert-Richtung (asc / desc)

#### Antwort:

```
{
   "items": [{
     "id": string,
      "creationDate": string,
      "modificationDate": string,
      "nummer": integer,
     "guid": string,
     "bezeichnung": string,
     "unternehmer": string,
     "kunde": string,
      "tourtext": string,
      "vorladung": string,
      "datum": string,
      "status": integer,
      "vorladekennzeichen": string,
      "laderaumInfo": string,
     "packstueckInfo": string,
     "anzahlStops": integer,
     "anzahlLieferungen": integer,
      "anzahlPackstuecke": integer
  }]
}
```

#### Hinweis:

Beim Abrufen von einer Liste von Touren werden nur ausgewählte Kopfdaten als Antwort geliefert. Zum Abrufen der vollständigen Daten muss die jeweilige Tour einzeln geladen werden.

#### 16.3.5TOUR LÖSCHEN

DELETE /server/api/REST/v1/tour/{id}

Antwort im Erfolgsfall: True

Im Fehlerfall antwortet LRO24 mit einem 400- oder 500er Statuscode und einer Fehlermeldung im Body.

## 16.3.6TOUR ZURÜCKHOLEN

POST /server/api/REST/v1/tour/zurueckandispo

BODY

{

}

}

{

}

```
bezeichnung: string (Bezeichnung der Tour)
```

#### Antwort im Erfolgsfall:

success: true,

Antwort im Fehlerfall (z.B. falls Tour bereits in Bearbeitung ist):

```
success: false,
message: string
```

#### 16.3.7 LADEPLAN ALS PDF ABRUFEN

Für fertiggestellte Touren kann der Ladeplan als PDF abgerufen werden.

GET /server/api/REST/v1/tour/pdf/{id}

Antwort: Byte-Array

## 16.3.8QUICKCHECK

Touren können an LRO24 als "Quickcheck" übertragen werden. Diese Touren werden nicht in LRO24 angezeigt. Er wird aber ein Link generiert über die der berechnete 3D-Ladeplan für bis zu 7 Tagen im Browser eingesehen werden kann. Zusätzlich werden die berechneten Lademeter als Ergebnis zurückgegeben.

Diese Schnittstelle eignet sich besonders für eine Vorabprüfung in ERP-Systemen bevor die Tour zur endgültigen Planung an LRO24 übergeben wird.

POST /server/api/REST/v1/tour/quickcheck

BODY: siehe "Tour anlegen"

Antwort:

```
"url": string,
"lademeter": {
    "lademeter": double,
    "gesamtlaenge": double,
    "anzahlNichtVerladenePackstuecke": integer,
    "lademeterNichtInLaderaum": double
},
"success": boolean,
"message": string,
"id": string"5c7c326323d48e218442d7de"
```

#### 16.3.9 READYVIEW

Für fertiggestellte Ladepläne kann mit dieser Schnittstelle ein Link für eine Read-Only-Ansicht erstellt werden. Für die generierten Links ist keine Authentifizierung erforderlich. Die Links eigenen sich deshalb zur schnellen Ansicht auf mobilen Geräten an der Laderampe oder zur Kommunikation mit Kunden / Speditionen / Transporteuren.

POST /server/api/REST/v1/tour/readyview

BODY:

{

}

}

```
tourBezeichnung: string (Bezeichnung der Tour)
```

# 16.4 Lieferungen

Die Schnittstelle für Lieferungen (ehemals "Aufträge") wird für die Kommissionierungsfunktion von LRO24 verwendet.

#### **16.4.1LIEFERUNG ANLEGEN**

POST /server/api/REST/v1/auftrag

BODY:

{

```
"auftrag": {
   "nummer": string (optional, je nach Konfiguration),
   "auftragsnummer": string (optional),
  "kundenname": "Fo,
  "kundennummer": string,
  "adresse": string,
  "verladedatum": string (format: "yyyy-MM-dd"),
  "text": string,
   "status": integer (10 - 90),
   "positionen": [{
     "position": integer,
      "anzahl": integer,
     "artikelnummer": string,
     "bezeichnung": string (optional),
     "verpackung": string (optional, NULL wenn Standard. z.B. "RP 120")
  }]
},
"fehlendeArtikelAnlegen": boolean
```

#### Hinweis:

}

- Mögliche Statuswerte sind:
  - Initial = 10
  - Freigegeben = 30
  - Berechnet = 35
  - InBearbeitung = 50
  - Kommissioniert = 60
  - Verladen = 80
  - Abgeschlossen = 90
- Bei gesetztem Flag "fehlendeArtikelAnlagen" werden fehlende Artikel automatisch im Artikelstamm angelegt. Bevor die Lieferung kommissioniert werden kann, muss der Artikel in LRO24 vervollständigt werden.

# 16.5 Ereignisse

Für die Kommunikation von LRO24 zu ERP-Systemen wird ein Nachrichten-basiertes System über HTTPS (REST) verwendet.

Bei bestimmten Aktionen in LRO24 (z.B. Tour abschließen) werden Nachrichten erzeugt, die von ERP-Systemen abgeholt werden können.

Hierbei stehen zwei Varianten zur Verfügung:

- Einfaches Polling: Zyklisches Abrufen von Nachrichten, z.B. alle 5 Sekunden. Vorteil: Einfach Nachteil: Hohe Last, lange Verzögerungen
- Long-Polling: Ähnlich wie einfaches Polling. Der Server antwortet jedoch erst sobald ein Ereignis eintritt. Vorteil: Geringe Last, nahezu keine Verzögerung Nachteil: Implementierung im LRO24 komplexer. Für Aufrufer kein Unterschied zu einfachem Polling.

#### **16.5.1 EINFACHES POLLING**

GET /server/api/REST/v1/export/next

#### Antwort:

NULL falls keine neue Nachricht vorhanden ist. Der Aufrufer muss in diesem Fall eine definierte Zeit (z.B. 5 Sekunden) warten, bevor er eine erneute Anfrage stellt.

Nachricht, falls vorhanden:

```
"id": string,
"info": string,
"status: integer,
"type": string,
"username": string,
"date": string,
"dataType": integer,
"data": string,
"metadata": {
"tourBezeichnung": string,
"tourId": string
}
```

Hinweis:

- Das Feld "type" enthält den Nachrichten-Typ mit einem der folgenden Werte. Diese Liste kann in Zukunft erweitert werden. Aufrufende Systeme müssen mit neuen Nachrichten-Typen umgehen können.
  - Unknown = 0
  - TourInBearbeitung = 1
  - LadeplanPdf = 2
  - TourAbgeschlossen = 3
  - TourZurueckAnDispo = 4
  - TourFreigegeben = 5
- Das Feld "data" enthält je nach Nachrichtentyp unterschiedliche Inhalte:
  - o LadeplanPdf: Base64 kodiertes Byte-Array der PDF-Datei
  - o TourZurueckAnDispo: Tour als JSON
  - o TourAbgeschlossen: Tour als JSON

## 16.5.2LONG-POLLING

#### GET /server/api/REST/v1/export/wait?time=5

#### Query-Parameter:

• time: Angabe in Sekunden wie lange die Antwort maximal verzögert werden soll. Standard = 15

#### Antwort:

NULL falls keine neue Nachricht vorhanden ist. Der Aufrufer kann sofort eine erneute Anfrage stellen, da LRO24 die Antwort verzögert.

Nachricht, falls vorhanden: (siehe einfaches Polling)

#### Hinweis:

- Als "time" können maximal 120 Sekunden angegeben werden.
- Für "time" sollte ein Wert gewählt werden, der unterhalb des Connection- oder Read-Timeouts ist. Als Standard haben sich 15 Sekunden bewährt.

## 16.5.3 BESTÄTIGEN VON NACHRICHTEN

Alle abgeholten Nachrichten müssen bestätigt werden.

Eine Nachricht sollte dann in LRO24 bestätigt werden, wenn Sie vom abrufenden System erfolgreich verarbeitet wurde.

Konnte eine Nachricht wiederholt nicht verarbeitet werden, muss sie entweder auch bestätigt werden oder auf "Failed" gesetzt werden. Unbekannte Nachrichten-Typen sollten auf "ignore" gesetzt werden.

In jedem Fall ist die Nachricht dann als verarbeitet markiert und es kann die nächste Nachricht abgerufen werden.

Bestätigen: POST /server/api/REST/v1/export/commit/{id}

Als fehlerhaft bestätigen: POST /server/api/REST/v1/export/fail/{id}

Ignorieren: POST /server/api/REST/v1/export/ignore/{id}